# 진료정보교류 서비스 사용자 매뉴얼

# 텐소프트

i-Chart HIE v 1.3

#### 목차

#### 1. 동의서 및 철회서

1.1 동의서 작성 및 전송
 1.2 철회서 작성 및 전송
 1.3 동의서 및 철회서 조회

#### 2. 교류문서 작성/전송

2.1 진료의뢰서 작성 및 전송
2.2 진료회신서 작성 및 전송
2.3 진료회송서 작성 및 전송
2.4 진료기록요약지 작성 및 전송

#### 3. 교류문서 공통

3.1 처방정보
3.2 영상검사(PACS) 업로드
3.3 알러지/음주/흡연/예방접종
3.4 첨부파일 추가
3.5 의뢰/회송처 정보 및 예약 / 심평원 연계 여부
3.6 심평원 연계정보 및 심사평가 자료 동의

#### 4. 교류문서 조회

4.1 진료정보 교류문서(알림정보) 조회 4.2 첨부파일 조회 및 저장 4.3 문서 조회 (진료기록 요약지, 의뢰서, 회송서...) 4.4 주요진료이력 조회

#### 5. 교류상태관리

5.1 교류상태관리

#### 6. 교류문서 취소

6.1 교류문서 취소

#### 7. 전송대기 및 미전송내역 전송

7.1 전송대기 및 미전송내역 전송

#### 8. 청구방법 안내

8.1 의뢰/회송 사업 참여기관 청구방법 안내

#### 9. 콜센터 및 설치

9.1 진료정보교류 콜센터

9.2 진료정보교류 모듈설치

### 1.1 동의서 및 철회서 작성 및 전송

| -                                                                                           |                                                                            |
|---------------------------------------------------------------------------------------------|----------------------------------------------------------------------------|
| 📸 진료정보교류 HIE system                                                                         | – 🗆 X                                                                      |
| 문서작성 및 내역 진료정보 교류문서 조회                                                                      | 진료정보교류 상담센터 🔂1566-3232+8                                                   |
| ② 차트번호 998 수진자명 테스트 오                                                                       | ② 동의여부 진료정보교류 동의 필요                        ★ 동의취소                          |
| 주 소 [                                                                                       | > MPI                                                                      |
| 문서작성 작성내역[전체] 정보교류내역[개인] 주요진료                                                               | 2이력조회 미전송내역                                                                |
| 문서유형 ④의뢰서 ○회신서 ○회송서 ○진료기록요약지                                                                | 의뢰/회송처 정보                                                                  |
| 진료유형 ④외래 〇입원                                                                                | 기관기호 🛛 🔎 🗆 고정                                                              |
| 신료기간 [2019-03-21 ····································                                       | 진 료 과 📃 🔎                                                                  |
| 신료의사 비스트 🔽                                                                                  | 진료의사 💫                                                                     |
| 상병정보 <b>오</b>                                                                               | □예 약 2019-03-21 ∨ 05:39 예약메모 ∨                                             |
| 상영코드 상영명칭<br>Connecting 작업 준비                                                               | 중 잠시만 기다려 주십시오. 보                                                          |
|                                                                                             | 의뢰 회송                                                                      |
| 처방정보                                                                                        | 의뢰상태 □현 의료기관에서 치료 요양이 가능한 환자                                               |
| 처방내역 검사결과 처치/수술 영상검사 알러지 음주상태 흡연상태 예방접종                                                     | ·····································                                      |
| 처방코드 처방명칭 수량 횟수 일수 용법 단위                                                                    | 임상적                                                                        |
|                                                                                             | 의뢰사유                                                                       |
|                                                                                             | ┃                                                                          |
|                                                                                             | 미기타                                                                        |
|                                                                                             | 심사평가 자료 동의                                                                 |
|                                                                                             | ※심평원 진료의뢰.회송 시범사업의 심사평가 자료로 활용됩니다.                                         |
| 파일점구                                                                                        | 환자(보호자)에게 건강보험심사평가원 진료의뢰/회송 시범사업에 대한<br>개인정보 제공 동의를 받으셨습니까? ☑ ☞ ☞ 때 □ 마니 오 |
| 의뢰/회송 사유 소견 및 주의사항                                                                          | 진료의뢰/회송 수가청구건에 대한 증빙자료로 본 진료의뢰/회송서를                                        |
| 상기환자는 ( )부터 ( )호소하며 상기 병명하에 귀과의 고견 및 검진<br>위해 지금이라 드리오나 고지성화 바랍니다                           | 건강보험심사평가원으로 전송하는 것에 동의하십니까? 🛛 예 🗌 아니오                                      |
| 가해 근표되지 그리고의 고단한지 어렵다다.                                                                     | ☑진료기록요약지 자동생성                                                              |
|                                                                                             | 🗙 화면취소 🗹 전송대기 🗸 전 송                                                        |
| ·<br>·<br>·<br>·<br>·<br>·<br>·<br>·<br>·<br>·<br>·<br>·<br>·<br>·<br>·<br>·<br>·<br>·<br>· | i-Chart HIE v 1.2                                                          |

- 수진자의 정보를 화면에 로드하게 되면 동의여부가 화면에 보여지게 됩니다.
- 진료정보교류 미동의 수진자는 동의 버튼을 클릭해서 동의서를 작성할 수 있습니다.
- 동의가 완료되면 '진료정보교류 대상자' 문구로 변경되며 수진자의 MPI를 부여받습니다.
- 동의취소 버튼을 클릭하면 동의철회서를 작성할 수 있습니다.
- 문서작성을 완료 후 전송합니다.
- 만약 미동의 수진자의 문서를 전송하게 되면 동의절차 단계를 거치게 됩니다. (의뢰서, 회신서, 회송서, 진료기록요약지 등)

# 1.2 동의서 작성 및 전송

| 진료                                                                                | 정보교류에                                                                                         | 관한 개인정보 제공                                                                                                    | Î                                                                  | 314                                             | Ę                                                                                                    |                                                                                  | 人 E<br>一                                                                                                    |                                                               |
|-----------------------------------------------------------------------------------|-----------------------------------------------------------------------------------------------|----------------------------------------------------------------------------------------------------|--------------------------------------------------------------------|-------------------------------------------------|----------------------------------------------------------------------------------------------------|----------------------------------------------------------------------------------|----------------------------------------------------------------------------------------------------|---------------------------------------------------------------|
| 본인은 원활한 진료<br>진료정보를 타 의료<br>류서비스 평가 및 특<br>이에 아래와 같이 뒷<br>※ 등의서 보관방법<br>범하하여 지르저브 | 서비스 제공을 위하<br>기관 내원 진료 시 특<br>분석 자료로 활용될 =<br>등의합니다.<br>: 서면으로 제출한 <del> </del><br>교르시스텐/비기보기 | '여 의료기관에서 작성한 본인의 7<br>활용(이하 "진료정보교류서비스" 6<br>수 있다는 사실에 대해 충분한 설<br>본 동의서는 개별 의료기관에서 5                                                                               | 개인정보 및 의무기록 등<br>라 한다)하고, 진료정보교<br>명을 듣고 이해하였으며,<br>본관하지 않고, 전자적으로 |                                                 | 확 인 (ENT)                                                                                             | 취 쇼 (ES                                                                          | C) 확인(ENT)                                                                                                    | 취소(ESC)                                                       |
|                                                                                   | 서 며                                                                                           | 지수가에서 또한합니다. 저하버호                                                                                                    | tel·                                                               |                                                 | 진료정보교류에 관한 개인정보                                                                                       | 제공 동의서                                                                           | ① 수진일별 처방 내용(약 처방, 경사 내                                                                                                    | <b>4</b> )                                                    |
| 동의주체                                                                              | 생년윌일(주민등록<br>번호)                                                                              | CAUL                                                                                                    | blot.                                                              |                                                 | 제공하는 정보 형목                                                                                            | [3] 민감정보<br>(지료정보)                                                               | <ul> <li>③ 친단내용</li> <li>③ 수술을 시행하는 경우 수술에 관한 내록지 등실 기재되는 일체의 수술정보)</li> <li>④ 외래철수 정보(진료과, 진료의 주지의</li> <li>⑤ 외태철수 정보(진료과, 진료의 주지의</li> <li>⑥ 외퇴정보(입원일, 퇴원일 등 일체의</li> </ul> | (유열일, 수열명 등 전료기<br>)<br>  입타원 정보)                             |
|                                                                                   | 주 소                                                                                           |                                                                                                    |                                                                    |                                                 |                                                                                                    | (Gw.9x)                                                                          | <ul> <li>() 예약정보(일시, 내용 등 일제의 예약정보)</li> <li>() 예방점종 내백 () 알레르기 및 부작용 정보</li> <li>() 생체신호 정보 및 홈면, 음주상태</li> </ul>                                                            |                                                               |
|                                                                                   | [1] 개인정보                                                                                      | 성명, 연락처(법정대리인의 성명, 연락                                                                                                    | (처),주소                                                             |                                                 |                                                                                                    |                                                                                  | 응 신고된 법정 전염성 감염병 정보<br>응 환자상태 및 회송사유                                                                                                    |                                                               |
| 제공하는 정보 항<br>목                                                                    | [2] 고유식별정보                                                                                    | 주민등록번호, 외국인등록번호                                                                                                    | 제공-이용의 목적                                                          | <ol> <li>진료정보교류시:</li> <li>경제적 의학적 편</li> </ol> | 스템을 활용한 의료인간 진료정보 전달로 진뢰<br>의분석을 위하여 형해지는 진료정보고류서비                                                    | 료서비스의 원활한 제공<br>비스에 대한 평가 분석                                                     |                                                                                                    |                                                               |
|                                                                                   |                                                                                               | <ol> <li>수진일별 처방 내용(약 처방, 검사</li> <li>진단내용</li> <li>소수는 시해치는 계요 소수에 과정</li> </ol>                                                                                    |                                                                    | 제공받는 자                                          | ② 본인이 내원하여 진료서비스를 제공받는 의료기관<br>(1만), 진료학보교류시스템을 사용하는 의료기관에 환정)<br>② 보간복지부 (동의서관리, 진료정보교류서비스 평가자료로 환정) |                                                                                  |                                                                                                    |                                                               |
|                                                                                   | [3] 민감정보<br>(진료정보)                                                                            | <ul> <li>(3) 두일의 지응하는 영차 무실에 관련<br/>료기록지 등에 기재되는 일체의 수술</li> <li>(4) 외래접수 정보(진료과, 진료의주치</li> <li>(5) 입퇴원정보(입원일, 퇴원일 등 일치</li> <li>(6) 예약정보(일시, 내용 등 일체의 예</li> </ul> | : 데이(구글르, 구글이 이 년<br>(의)<br>데의 입퇴원 정보)<br>약정보)                     |                                                 | 보유 및 이용기간                                                                                             | ③ 본 동의서의 유료<br>까지입니다.<br>② 본인(법정대리인<br>보호법제36조 및 제<br>③ 다만 위 제①,②한<br>제당 정보가 보유됩 | [기간은 '진료정보교류에 관한 개인정보 제공<br>이이 진료정보교류에 관한 개인정보 제공동의<br>37조에 의하여 즉시 삭제 및 저리를 정치합니<br>양이도 불구하고 법팀에 의하여 의부적으로 5<br>니다.                                                           | 3동의(전제) 철회서" 제출 전<br>을 철회하는 경우 개인정보<br>니다.<br>비준이 필요한 기간 동안에는 |
|                                                                                   |                                                                                               | <ul> <li>⑦ 예방접종 내역 ⑧ 알레르기 및 부</li> <li>⑨ 생체신호 정보 및 흡연, 음주상태</li> <li>⑩ 신고된 법정 전염성 감염병 정보</li> <li>⑪ 환자상태 및 희송사유</li> </ul>                                           | 작용 정보                                                              |                                                 | 등의 거부 권리 및<br>동의 거부 따른 불<br>이익 또는 체한사항                                                                | <ol> <li>귀하는 개인정보</li> <li>등의를 거부할 경<br/>으로써 진료를 의뢰<br/>절자가 필요함을 알</li> </ol>    | 제공 동의를 거부할 권리가 있습니다.<br>1우 별도의 물이익은 없으며, 다만 진료정보고<br>하는 경우 진료접수 대기시간이 소유될 수 있<br>려드립니다.                                                                                       | 2류시스템을 활용하지 못함<br>(오미 별도의 의무기록승부                              |
| 제공·이용의 목적                                                                         | <ol> <li>① 진료정보교류시스</li> <li>② 경제적·의학적 편일</li> </ol>                                          | <br>  을 활용한 의료인간 진료정보 전달로<br>  분석을 위하여 행해지는 진료정보교류                                                                                                    | . 진료서비스의 원활한 제공<br>서비스에 대한 평가 분석                                   |                                                 | 동의 제외사항                                                                                               | 진료과                                                                              |                                                                                                    |                                                               |
| 제공받는 자                                                                            | <ol> <li>환인이 내원하여 7<br/>(다만, 진료정보교류서<br/>2) 보건복지부 (동의서)</li> </ol>                            | 진료서비스를 제공받는 의료기관<br>시스템을 사용하는 의료기관에 한정)<br>서관리, 진료정보교류서비스 평가자료로                                                                                                    | . 하젓)                                                              |                                                 | 등의수단<br>분인(법정대리안)은 [                                                                                  | 여명패드<br>1)개인정보의 제공·0                                                             | 드 ⓒ 서면등의 ⓒ 온라인등의 ⓒ 녹취 ⓒ<br>1용에 등의합니다. (필수)                                                                                                    | 전자동의서 ④ 마우스서명<br>● 여 ① 아니오                                    |
| 보유 및 이용기가                                                                         | <ol> <li>2 본 동의서의 유효<br/>전까지입니다.</li> <li>2 본인(법정대리인)(</li> </ol>                             | 기간은 "진료정보교류에 관한 개인정보<br>이 진료정보교류에 관한 개인정보 제공                                                                                                    | /<br>제공동의(전제) 철회서" 제출<br>동의를 철회하는 경우 개인정                           | ~                                               | 분인(법정대리인)은 (<br>분인(법정대리인)은 (                                                                          | 2)고유식별정보(주민<br>3)민감(진료)정보의                                                       | 등록번호)의 제공 이용에 등의합니다. (월<br>제공-이용에 등의합니다. (월수)                                                                                                    | (수)                                                           |
|                                                                                   | 모모오뜁세36오 및 서                                                                                  | 1137오에 의아머 육시 삭제 빛 저리를 칭                                                                                                    | 3시합니다.                                                             |                                                 | 작성열자                                                                                                  | : 20 1                                                                           | 9 년 02 월 20 일                                                                                                    | 서면 :                                                          |
| <br>19-000001                                                                     |                                                                                               |                                                                                                    |                                                                    |                                                 | 환자(대리인 또는 보                                                                                           | 호 <b>자) 이름</b> : 김교                                                              | <b>F</b>                                                                                                    |                                                               |

- 환자(동의주체)와의 관계를 선택합니다.
- SMS 전송에 체크하면 동의관련 안내를 받아보실 수 있습니다.
- 서명을 받습니다 (서명패드 또는 마우스사인 또는 출력하여 서명을 받을 수 있습니다)
- 서명이 완료되면 확인 버튼을 클릭해서 전송하게 됩니다.

# 1.3 철회서 작성 및 전송

|                           | 접수일              | 접수기관                | 처리기간 10일 이내 | <<br>                                | 지르과                                        |                                      |                                                           |                                                                 |
|---------------------------|------------------|---------------------|-------------|--------------------------------------|--------------------------------------------|--------------------------------------|-----------------------------------------------------------|-----------------------------------------------------------------|
|                           | 성명               | 전화번호                | tel:        |                                      | 내과(등학)<br>소화기내과<br>순황기내과                   | 07                                   | 00 홍부외과<br>00 성형외과<br>00 마취통증의학과                          | - 2200 핵의학과<br>- 2300 가절의학과<br>- 2400 응급의학교                     |
| 동의주체                      | 생년월일(주민등록<br>번호) |                     |             | 0103<br>0104<br>0105<br>0106<br>0106 | 호흡기내과<br>내분비/대사니<br>신장내과<br>혈액종양내과<br>갈염내과 | [과 11]<br>12<br>13<br>14             | 00 산부인과<br>00 소아철소년과<br>00 안과<br>00 이비인후과<br>00 피부광_      | 2500 산업의학교<br>2600 예명<br>5000 구강막안법<br>5100 치과보험교<br>5200 치과로정교 |
|                           | 주 소              |                     |             | 0109<br>0109<br>0200<br>0300<br>0400 | 알레르기내과<br>류마티스내과<br>신경과<br>정신과<br>외과       | - 15<br>- 16<br>- 17<br>- 18<br>- 19 | 00 비뇨기과<br>00 영상의학과<br>00 방사선종양학과<br>00 병리과<br>00 진단검사의학과 | - 5300 소아치과<br>5400 치주과<br>5500 치과보존과<br>5500 구강내과<br>5700 구강악안 |
|                           | 부분<br>이로기과       | 의료기관명<br>(동의 철회 요구) |             | 0500                                 | 정 형외 과<br>신 경 외 과                          | 20                                   | 00 결택과<br>00 재활의학과                                        | _ 5800 구강병리고<br>□ 5900 예방치과<br>✔                                |
| 철회내용                      | 부분               | 진료과명<br>(동의 철회 요구)  |             | 전로정보교                                | 류네 관한 계안정도                                 | 전체공 동의 분여서                           |                                                           |                                                                 |
|                           | 전묘과              |                     |             |                                      | 진료정보                                       | 교류 개인정                               | 성보 제공 동의( 🗅                                               | 부분 ⊠전체)철호                                                       |
|                           | E                |                     |             |                                      | <b>접수열</b> 20                              | 19-02-21 접석                          | ·기관 중남테스트2                                                | 처리기간 10월 이                                                      |
| 개인정보보호법                   | 등에 따라 위와 같이 요    | 구합니다.               |             |                                      | 동의주체                                       | 성 명<br>생년뮖일<br>(주민등록번호)              | 테스트 전호<br>1980-10-01                                      | 把호 Tel: 010-1234                                                |
| 자서인지                      | • 20             | 녀 왕 인               | 1101        |                                      |                                            | 주 소                                  | 대전공역시 서구 대역대로 1                                           | 변길 35271                                                        |
| 학경 달자<br>화자 이름            | : 20             |                     | 서명 :        |                                      |                                            | 부분<br>의료기관                           | 의료기관명<br>(동의 철희 요구)                                       |                                                                 |
| 211110                    | 호자 이름 :          |                     |             |                                      | 철회내용                                       | 부분<br>진료과                            | 진료과명<br>(동의 철희 요구)                                        |                                                                 |
| 대리안 또는 보                  |                  |                     |             |                                      |                                            | 전체                                   | 철회사유                                                      |                                                                 |
| 대리인 또는 보<br>연락처           | :                |                     |             | 3                                    | 개인정보보호법 등에                                 | 따라 위와 같이 요구힘                         | 14 <b>0</b> .                                             |                                                                 |
| 대리인 또는 보<br>연락처<br>환자와의관계 | :                |                     |             |                                      |                                            |                                      |                                                           |                                                                 |
| 대리인 또는 보<br>연락처<br>환자와의관계 | :                |                     |             |                                      | 철회수단                                       | ⊙ 서명패                                | 드 🔘 서면동의 🔘 온라인동의                                          | ◎ 녹취 ◎ 전자동의서 ◉ 마우                                               |

- 진료정보교류 동의서 철회화면입니다.
- 환자(동의주체)와의 관계를 선택합니다.
- 철회사유를 입력합니다.
- 부분철회를 할 수 있습니다. (의료기관 및 진료과를 부분적으로 철회할 수 있습니다)
- 서명을 받습니다 (서명패드 또는 마우스사인 또는 출력하여 서명을 받을 수 있습니다)

- 서명이 완료되면 확인 버튼을 클릭해서 전송하게 됩니다.

### 1.4 동의서 및 철회서 조회

| 끊 진료정보교류 HIE system                                                                                                    |                                             |                                                                                                    | - 🗆 X                                                                                                    |
|----------------------------------------------------------------------------------------------------|---------------------------------------------|----------------------------------------------------------------------------------------------------|----------------------------------------------------------------------------------------------------|
| 문서작성 및 내역 전료정보 교류문서 조회                                                                                                    |                                             | 진료                                                                                                    | 정보교류 상담센터 ☎1566-3232+8                                                                                                    |
| ▷ 차트번호 99 6 수진자명 테스트 ♀ 2 동의여부 진료정보교류 생년월일 19999999 전화번호 010-0000-0000 성별/나이 ₩/18 주 소대전시 2 MPI e14dd40f-c6eb-437                                                                                 | <b>태상자</b><br>e-b851-f04db63                | Taba7e                                                                                                    | ✔ 동 의 🗙 동의취소                                                                                                    |
| 문서작성 작성내역[전체] 정보교류내역[개인] 주요진료이력조회 미전송비                                                                                                    | 내역                                          |                                                                                                    |                                                                                                    |
| <u>1개월</u> ✓ 2019-02-21 ✓ ~ 2019-03-21 ✓ 전체 ✓ ♀ 조회 善문서보기                                                                                                    | 문서추                                         | l 소                                                                                                    |                                                                                                    |
| 의료기관         의사         생성일자         생성시간         서식         문서명         3*           1         충남테스트1         테스트         2019-03-21         03:35:43         동의/철회서 진료정보교류에 관한 개인정보         4 | 정보교류에 관한 계민정보<br>제공하는 정보 항욱                 | 지금 등의시<br>[3] 민감정보<br>(진료정보)                                                                                                    | ① 수집 등을 치는 내용(약 치면, 감자, 내자, 내학)<br>② 친간부분<br>③ 수물을 시작하는 것은 수밖에 관한 나용(수물을, 수물한 등 전로기<br>일 수물을 시작되는 것도 같이 수물감)<br>③ 위험적수 전보(전로, 전로 문자지)<br>④ 위험적수 전보(전로, 전로 문자지)<br>④ 위험적수 전보(전로, 전로 문자지)<br>④ 위험적수 전보(전로, 전로 문자지)<br>④ 위험적수 전보(전로, 전로 문자지)<br>④ 위험적수 전보(전 모양 문자지) 및 수밖에 인해적 전보)<br>④ 위험적(도 정로 및 환문) – 위부 사람 전보<br>⑤ 위험적(도 정로 및 환문) – 위부 사람 전보<br>⑤ 위험적(도 정로 및 환문) – 위부 사람 전보<br>⑤ 위험적(도 정로 및 환문) – 위부 사람 전보<br>⑤ 위험적(도 정로 및 환문) – 위부 사람 전보 |
|                                                                                                    | 재공·이용의 목적                                   | <ol> <li>진료정보교류시</li> <li>경제적·의학적 문</li> </ol>                                                                                     | 스템을 활용한 의료인간 진료정보 전달로 진료서비스의 원활한 제공<br>편의분석을 위하여 형해지는 진료정보교류서비스에 대한 평가 분석                                                                                                    |
|                                                                                                    | 제공받는 자                                      | <ul> <li>④ 본인이 내용하여</li> <li>(다만, 진료정보고류</li> <li>③ 보건육지부 (동5)</li> </ul>                                                          | f 진료서비스를 제공받는 의료기관<br>류시스템을 사용하는 의료기관에 반점)<br>의서관리, 진료정보교류서비스 평가자료로 반정)                                                                                                    |
|                                                                                                    | 보유 및 이용기간                                   | <ul> <li>② 본 등의서의 유정<br/>까지입니다</li> <li>③ 본민(법정대리인<br/>보호법제36조 및 저</li> <li>③ 다만 위 제③.②<sup>1</sup></li> <li>해당 정보가 보유됨</li> </ul> | 요기간은 "진료정보교류에 관한 개인정보 제공동의(현재) 봉회서" 체물 전<br>1)이 진료정보교류에 관한 개인정보 제공동의를 철퇴하는 경우 개인정보<br>187조에 의하여 즉시 삭제 및 지리를 정지합니다.<br>왕의도를 근구하고 법령에 의하여 의무적으로 보존이 필요한 기간 분인에는<br> 니다.                                                                                                    |
|                                                                                                    | 등의 거부 권리 및<br>동의 거부 따른 불<br>이익 또는 제한사항      | <ol> <li>귀하는 개인정보</li> <li>중의를 거부할 것</li> <li>으로써 친료를 의뢰<br/>절자가 필요함을 알</li> </ol>                                                 | 4 제공 등의를 거부할 권리가 있습니다.<br>경우 별도의 물이익은 없으며, 다만 진료정보고류시스템을 활용하지 못함<br>I하는 경우 진료정수 대기시간이 소요할 수 있으며 별도의 의무기록승부<br>경소드립니다.                                                                                                    |
|                                                                                                    | 동의 제외사항                                     | 진료과                                                                                                    |                                                                                                    |
|                                                                                                    | 동의수단                                        | ⊙ 세명패                                                                                                    | 드 💿 서면동의 💿 온라인동의 💿 녹취 💿 전자동의서 💿 마우스서명                                                                                                    |
|                                                                                                    | 본인(법정대리인)은 [                                | 1]개인정보의 제공 (                                                                                                    | 이용에 등의합니다. (필수) 💿 에 🔘 아니오                                                                                                    |
|                                                                                                    | 본인(법정대리인)은 (                                | 2]고유식별정보(주민                                                                                                    | 민동록번호)의 제공·아용에 동의합니다. (필수) 🌒 예 💮 아니모                                                                                                    |
|                                                                                                    | 본인(법정대리인)은 (                                | 3)민감(진료)정보의                                                                                                    | 제공·이용에 등의합니다. (월수) 💿 에 💿 아니요                                                                                                    |
| ٢                                                                                                    | 작성일자<br>환자(대리언 또는 보<br>환자와의관계<br>신정인(법정대리인) | :20 1<br>호자) 이름 : 김교<br>: 본인<br>연락치 : 010-                                                                                         | 19 년 62 월 20 월<br>유<br>1224-6678                                                                                                    |
| 료정보교류 서버와 연결되었습니다. 충남테스트1 [ ]                                                                                                    |                                             |                                                                                                    | i-Chart HIE v 1.2                                                                                                    |

• 환자의 정보를 로드 후 정보교류내역[개인]에서 조회가 가능하며,

문서보기 또는 더블클릭하여 문서를 볼 수 있습니다.

### 2.1 진료의뢰서 작성 및 전송

| 🖓 진료정보교류 HIE system                                                | - 🗆 X                                                                   |
|--------------------------------------------------------------------|-------------------------------------------------------------------------|
| 무서작성 및 내역 진료정보 교류문서 조회                                             | 지근정보교르 산단세터 @1566-3232+8                                                |
| · ···································                              |                                                                         |
| 생년월일 [19800101] 전화번호 [010-0000-0000] 성별/나이 [M/39]                  | ◎ 응피어구 전묘영보교유 대영자 ✓ 동 의 🗙 동의취소                                          |
| 주 소                                                                | MPI a78536f1-9a99-4114-94eb-50c7a5427677                                |
| 문서작성 작성내역[전체] 정보교류내역[개인] 주요진뢰                                      | 요이력조회 미전송내역                                                             |
|                                                                    | 의뢰/회송치 정보                                                               |
| <mark>잔료유형 ◉외래 </mark> ◯입원                                         | 기관기호 🛛 🔎 🗌 고정                                                           |
| 진료기간 [2019-03-21 , ~ 2019-03-21 , 최종 ∨ ♀                           | 진료과 🔎                                                                   |
| 진료의사 테스트 🔽                                                         | 진료의사 🔎                                                                  |
| 상병정보 <b>오</b>                                                      | □예 약 2019-03-21 ∨ 05:40 예약메모 ∨                                          |
| 상명코드 상명명칭 /<br>D019 산세북명의 소하기과의 산피내 안족                             | 심평원 연계(의뢰/회송)정보                                                         |
| D0178 기타 명시된 소화기관의 제자리암종                                           | 의뢰 회송                                                                   |
| 치방정보                                                               | 의뢰상태 []현 의료기관에서 치료 요양이 가능한 환자<br>[기혀 의료기관에서 치료 요양이 분가는하 환자              |
| 처방내역 검사결과 처치/수술 영상검사 알러지 음주상태 흡연상태 예방접종                            | □ □ □ □ □ □ □ □ □ □ □ □ □ □ □ □ □ □ □                                   |
| 처방코드 처방명칭 / 수량 횟수 일수 용법 단위                                         | 임상적 □내과적 시술 및 약물치료 의뢰                                                   |
| ☑ 100 유근으을로드페디디관 1 1 1 2㎜/2<br>☑ 1.1 설포라제캅셀(아세브 1 3 1 1캡슐          | 의뢰사유                                                                    |
| ☑ 1.2 프라네머캡슐(프란루 1 3 1 1캡슐                                         | 임상적 [ 외환자 또는 가족의 요청                                                     |
|                                                                    |                                                                         |
| <                                                                  | 심사평가 자료 동의                                                              |
| 파일첨부                                                               | ※심평원 진료의뢰,회송 시범사업의 심사평가 자료로 활용됩니다.                                      |
| ✓ + -                                                              | 환사(모호사)에게 건강모협심사평가원 신료의뢰/회용 시렴사업에 대한<br>개인정보 제공 동의를 받으셨습니까? ☑ ☑ 예 □ 마니오 |
| 의뢰/회송 사유 소견 및 주의사항                                                 | 진료의뢰/회송 수가청구건에 대한 증빙자료로 본 진료의뢰/회송서를                                     |
| 상기환자는 ( )부터 ( )호소하며 상기 병명하에 귀과의 고견 및 검진<br>위해 지르이라 드리아!! 고지세쳐 바랍니다 | 건강보험심사평가원으로 전송하는 것에 동의하십니까? 🗹 예 🗌 아니오                                   |
|                                                                    | 신신료기록요약지 자동생성                                                           |
|                                                                    | 🛪 화변취소 🛛 🗸 전송대기 🗸 전 송                                                   |
| 진료정보교류 서버와 연결되었습니다. 충남테스트1 [ ]                                     | i-Chart HIE v 1.2                                                       |

- 의뢰서를 작성할 수진자를 로드하게 되면 기본정보. 동의여부. 상병 및 처방정보를 불러옵니다.
- 문서유형을 의뢰서로 선택합니다.
- 처방 및 영상검사 알러지 등... 정보를 추가 변경할 수 있습니다. (자세한 내용은 뒤 상세화면에서 다루게 됩니다)
- 의뢰/회송 사유를 입력합니다.
   (사유내용을 등록하거나 불러올 수 있습니다.)
- 의뢰/회송처 정보, 의뢰/회송사유, 심사평가 자료동의를 작성합니다.
- 진료기록요약지 자동생성 의뢰서와 함께 진료기록요약지를 전송할 수 있습니다. (기본으로 체크가 되어 있으며, 원하지 않으시면 해제하여 사용할 수 있습니다.)
- 전송대기 또는 전송합니다.

### 2.2.1 진료회신서 작성 및 전송

| (양 진료정보교류 HIE syster    | m<br>National        | - 그르므니 포원                |            |            |                  |       |                    |                  |             |              | -          | - [     | ]              | ×       |
|-------------------------|----------------------|--------------------------|------------|------------|------------------|-------|--------------------|------------------|-------------|--------------|------------|---------|----------------|---------|
| 문지국왕 및 대국<br>조회구분 ●수신내역 | 미 전묘영도<br>역 이송신내역    | 2 교류·문제 조외<br>조회기간 2019- | -02-21 💷 🔻 | 2019-03-21 | <b>□</b> ▼ 17H § | 럴 ~   | <mark>,</mark> 2 3 | 도 회 <b>•</b> 0 성 | 신료성<br>상태변경 | 3 모 교 듀<br>문 | 상남젠<br>서취소 | 터 1월 15 | 55-3232<br>서보기 | .+8     |
| 드로인지 /                  | 모니며                  | 제소기관                     | 스지다며       | 새녀원이       | 무지사태             | િમ્મા | -                  | 사대               | πLOI1       | πιοιο        |            | πLΟ1 /  | TLOIE          |         |
|                         | 군지 8<br>지 2 이 리 시    | 전공기원<br>추낙태조론2           | 기          | 19300905   | 표시공대<br>Approved | 이리    |                    | 와고               | 피리          | 피 골 드        | m = 0      | 피 글 4   | 피음이            | 표<br>57 |
| 2019-02-25 09:06:46     | 진료의 되지<br>지금이 라니     | 초나테스트2                   | 티          | 19801001   | NPPTOVEG         |       |                    | 2.8              |             |              |            |         |                | 57      |
| 2019-02-22 13:53:32     | 진교의 최지<br>지근히 소심     | 종급에 드르니<br>추나에 시티?       | 21         | 19790125   | <b>J</b>         |       | н                  | 사티비거             |             |              |            |         |                | 18      |
| 2019-02-22 03:33:11     | 진료되용서<br>지금이라서       | 종금데<br>추나테ㅅㅌ?            | ۵<br>غ     | 19801212   | 1                | 인격판   | <b>^</b>  `        | 34123            |             |              |            |         |                | 57      |
| 2019-02-22 03:33:11     | 진료의 되지<br>지금이 라서     | 추난테스트2                   | 으<br>호     | 19801212   |                  |       |                    |                  |             |              |            |         |                | 57      |
| 2019-02-22 03:07:40     | 진료의 최 세<br>지 로 이 뢰 서 | 축난테스트2                   | EII .      | 19801001   |                  |       |                    |                  |             |              |            |         |                | 57      |
| 2019-02-22 03:07:20     | 진료의뢰서<br>진료의뢰서       | 충날테스트2                   | -"<br>Fil  | 19801001   | 7                | 하지 제  | 자                  | М                |             |              |            |         |                | 57      |
| 2019-02-22 03:04:49     | 진료의뢰서                | 충남테스트2                   | EII        | 19801001   | -                | 124   |                    | 0                |             |              |            |         |                | 57      |
| 2019-02-21 15:10:23     | 진료의뢰서                | 충남테스트2                   | FI         | 19801001   | APPLITYEL        |       |                    |                  | 2000        |              |            |         |                | 57      |
| 2019-02-21 15:07:32     | 진료의뢰서                | 충남테스트2                   | Ell        | 19801001   | Approved         | 의뢰    |                    | 완료               | 20180       |              |            |         |                | 57      |
| 2019-02-21 14:55:02     | 진료의뢰서                | 충남테스트2                   | eil        | 19801001   | Approved         | 의뢰    |                    | 완료               | 20180       |              |            |         |                | 57      |
|                         |                      |                          |            |            |                  |       |                    |                  |             |              |            |         |                |         |
| <                       |                      |                          |            |            |                  |       |                    |                  |             |              |            |         |                | >       |
| L료정보교류 서버와 연결되          | 었습니다.                | 충남태                      | 눼스트1 [     | ]          |                  |       |                    |                  |             | i-Cl         | art HIE    | v 1.2   |                |         |

- 진료정보 교류문서 조회 탭 이동합니다.
- 회신하고자 하는 진료의뢰서를 마우스 우클릭으로 선택합니다.
- 회신서 작성 메뉴를 클릭하면 회신서 화면으로 이동됩니다.

# 2.2.2 진료회신서 작성 및 전송

| 🔀 진료정보교류 HIE system                                                       | – 🗆 X                                    |
|---------------------------------------------------------------------------|------------------------------------------|
| 문서작성 및 내역 진료정보 교류문서 조회                                                    | 진료정보교류 상담센터 <b>율</b> 1566-3232+8         |
| ▷ 차트번호 99 7 수진자명 테스트 ▷ □ (<br>생년월일 19800101 전화번호 010-0000-0000 성별/나이 №/39 | ➢ 동의며부 진료정보교류 대상자 ✓ 동 의 ★ 동의취소           |
| 주 소 [                                                                     | MPI a78536f1-9a99-4114-94eb-50c7a5427677 |
| 문서작성 작성내역[전체] 정보교류내역[개인] 주요진료                                             | 요이력조회 미전송내역                              |
| 문서유형 ○의 <mark>뢰서 ◉회신세</mark> ○ <mark>회송서 ○진료기록요약지</mark>                  | 의뢰/회송처 정보                                |
| 진료유형 ④ 와래입원                                                               | 기관기호 고정                                  |
|                                                                           | 진 료 과 오                                  |
|                                                                           | 진료의사                                     |
| 상명정보 🖌                                                                    | □예 약 [2019-03-21 ∨] [05:40] 예약배모         |
| 0000         상세불명의 소화기관의 상피내 암종                                           | 심평원 연계(의뢰/회송)정보                          |
| D0178 기타 명시된 소화기관의 제자리암종                                                  |                                          |
| 치방정보<br>치비배여 기미려고 취취/스스 여사기비 아크피 오조사미 중여사미 에바저조                           |                                          |
| 지승데 김사일과 지지가 같아 승명자 일다지 몸구영대 물건영대 예정입장                                    |                                          |
| ····································                                      |                                          |
| ☑ 1.1 설포라제캅셀(아세브 1 3 1 1캡슐<br>☑ 1.2 프라네이캡스(프라르 1 2 1 1캡슐                  |                                          |
|                                                                           |                                          |
|                                                                           | 사내관과 것을 드신                               |
| <                                                                         | 검사평가 사묘 중의                               |
| 파일첨부                                                                      |                                          |
|                                                                           |                                          |
| 그되/외송 사유 그건 것 구구자장                                                        |                                          |
|                                                                           | ☑진료기록요약지 자동생성                            |
|                                                                           | 🗙 화면취소 🗸 전송대기 🖌 전 송                      |
| 지료정보교류 서비아 여격되었습니다. 추납테스트1 [ ]                                            | i-Chart HIE v 1 2                        |
|                                                                           | F GHART THE Y T.E                        |

- 문서유형은 회신서로 선택이 되며,
- 의뢰/회송 정보도 의뢰처 정보로 변경됩니다.
- 상병정보 및 처방은 자동으로 조회됩니다.
- 전송합니다.

### 2.3 진료회송서 작성 및 전송

| 🞲 신료성보교류 HIE system                                                                                                    | – 🗆 X                                                                                                   |
|----------------------------------------------------------------------------------------------------|----------------------------------------------------------------------------------------------------|
| 문서작성 및 내역 진료정보 교류문서 조회                                                                                                    | 진료정보교류 상담센터 ☎1566-3232+8                                                                                |
| ②         차트번호         99         6         수진자명         △트         ∅           생녀왕의         19999999         저하번호         010-0000         성병 // Hot M/18         0 | > 동의여부 진료정보교류 대상자 ✓ 동 의 ★ 동의취소                                                                          |
| 주 소대전시 (                                                                                                    | MPI e14dd40f-c6eb-437e-b851-f04db67aba7e                                                                |
| 문서작성 작성내역[전체] 정보교류내역[개인] 주요진료                                                                                                    | 2이력조회 미전송내역                                                                                             |
| 문서유형 ○의뢰서 ○회신서 ◉회종제 ○진료기록요약지                                                                                                    | 의뢰/회송처 정보                                                                                               |
| 진료유형 ◉외개 ○입원                                                                                                    | 기관기호 🛛 🔎 🗌 고정                                                                                           |
| 진료기간 2019-03-21 ~ 2019-03-21 최종 ~ ♀                                                                                                    | 진 료 과 🔎                                                                                                 |
| 진료의사 테스트 🔍                                                                                                    | 진료의사 🔎                                                                                                  |
| 상병정보 P                                                                                                    | □예 약 2019-03-21 ∨ 03:51 예약메모                                                                            |
| 상영코드 상영명칭 /<br>DD19 산세북명의 소하기과의 산피내 안좋                                                                                                    | 심평원 연계(의뢰/회송)정보                                                                                         |
| D0178 기타 명시된 소화기관의 제자리암종                                                                                                    | 의뢰 회송                                                                                                   |
| 처방정보<br>처방내역 검사결과 처치/수술 영상검사 알러지 음주상태 흡연상태 예방접종                                                                                                    | ☑외객 되의뢰(의뢰 했던 1단계 진료기관으로 회송)<br>회송유형 □외객 회송(의뢰하지 않았던 1단계 진료기관으로 회송)<br>□입원 회송(급성기 치료이후 지속적 입원치료를 위한 회송) |
| 처방코드         처방명칭         수량         횟수         일수         용법         단위           ☑         106         휴온스클로르페니라민         1         1         2mL/암                | 임상적 □수술 후 관리 필요<br>☑수술 미외의 치료 후 관리(복약, 관리 등 포함)                                                         |
| ☑ 1.1     설포라제감실(마세브 1 3 1     1캡슐       ☑ 1.2     프라네어캡슐(프란루 1 3 1     1캡슐                                                                                          | 의뢰사유<br>임상적 ⊡환자 수용 불가(입원실/의료진 부족 등)<br>입상적 ⊡환자 또는 가족의 요청                                                |
|                                                                                                    |                                                                                                    |
| < >                                                                                                    | 심사평가 자료 동의                                                                                              |
| 파일첨부                                                                                                    | ※심평원 진료의뢰.회송 시범사업의 심사평가 자료로 활용됩니다.                                                                      |
| ✓ + -                                                                                                    | 개인정보 제공 동의를 받으셨습니까?                                                                                     |
| 의뢰/회송 사유 소견 및 주의사항                                                                                                    | 진료의뢰/회송 수가청구건에 대한 중빙자료로 본 진료의뢰/회송서를                                                                     |
| 1                                                                                                    | <u>건영국업업사항가권으로 선생하는 것에 중직하입니까?</u> // 예   마니오                                                           |
|                                                                                                    | X 하면취소 · 저소대기 · 저 소                                                                                     |
|                                                                                                    |                                                                                                    |
| 진료정보교류 서버와 연결되었습니다. 충남테스트1 [ ]                                                                                                    | i-Chart HIE v 1.2                                                                                       |

- 회송서를 작성할 환자를 로드하게 되면 기본정보 . 동의여부 . 상병 및 처방정보를 불러옵니다.
- 문서유형을 회송서로 선택합니다.
- 처방 및 영상검사 알러지 등... 정보를 추가 변경할 수 있습니다.
   (자세한 내용은 뒤 상세화면에서 다루게 됩니다)
- 의뢰/회송 사유를 입력합니다.
   (사유내용을 등록하거나 불러올 수 있습니다.)
- 의뢰/회송처 정보, 의뢰/회송사유, 심사평가 자료동의를 작성합니다.
- 진료요약지 자동생성에 체크가 되어있으면 문서와 함께 전송할 수 있습니다.
- 전송대기 또는 전송합니다.

# 2.4 진료기록요약지 작성 및 전송

| 🔀 진료정보교류 HIE system                                                                                                    | - 🗆 X                                                                                                    |
|----------------------------------------------------------------------------------------------------|----------------------------------------------------------------------------------------------------|
| 문서작성 및 내역 진료정보 교류문서 조회                                                                                                    | 진료정보교류 상담센터 ☎1566-3232+8                                                                                                    |
| ▷ 차트번호 99 6 수진자명 스트 오 (<br>생년 월일 19999999 전화번호 010-0000-0000 성별 /나이 ₩/18<br>주 소 대전시                                                                                                    | <ul> <li>&gt;&gt; 동의여부 진료정보교류 대상자</li> <li>✓ 동 의</li> <li>★ 동의취소</li> <li>&gt;&gt; MPI e14dd40<sup>+</sup>-c6eb-437e-b851-f04db67aba7e</li> </ul> |
| 문서작성 작성내역[전체] 정보교류내역[개인] 주요진정                                                                                                    | 료이력조회 미전송내역                                                                                                    |
| 문서유형 이외되시 이회신시 이회송시 · · · · · · · · · · · · · · · · · · ·                                                                                                    | 의뢰/회송처 정보                                                                                                    |
| 전료의사 테스트 ▼<br>상병정보                                                                                                    |                                                                                                    |
| 상병코드         상병명칭 /           D019         상세불명의 소화기관의 상피내 암종           D0178         기타 명시된 소화기관의 제자리암종                                                                                           | 심굥원 연계(의퀵/회송) 정보                                                                                                    |
| 처방생보         치방내역         김사결과         치치/수술         영상검사         알러지         음주상태         흡연상태         예방접종           치방고드         처방명칭         수량         횟수         일수         용법         단위    |                                                                                                    |
| ☑ 106       휴온스클로르페니라민       1       1       1       2mL/앧         ☑ 1.1       설포라제캅셀(아세브       1       3       1       1캡슐         ☑       1.2       프라네어캡슐(프란루       1       3       1       1캡슐 |                                                                                                    |
| < >                                                                                                    | 심사평가 자료 동의                                                                                                    |
| 파일점구 / + -                                                                                                    |                                                                                                    |
|                                                                                                    | ☑진료기록요약지 자동생성<br>★ 화면취소 ✔ 전송대기 ✔ 전 송                                                                                                    |
| 료정보교류 서버와 연결되었습니다. 충남테스트1 [ ]                                                                                                    | i-Chart HIE v 1.2                                                                                                    |

- 문서유형을 진료기록요약지로 선택합니다.
- 진료유형을 선택 후 진료기간을 설정해서 진료기록을 불러올 수 있습니다.
- 처방정보를 변경하거나 등록/삭제할 수 있습니다.
- ・전송합니다.

#### 3.1 처방정보

|              | 문서직      | t성        | 작성대역    | [전체    | 1 3     | 정보교 | 류내역  | [개인] | 017                 |
|--------------|----------|-----------|---------|--------|---------|-----|------|------|---------------------|
| 문/           | 서유형      | ◉의뢰서      | ○회신서    | 0      | 회송서     | C   | )진료: | 기록요약 | 지                   |
| 진            | 료유형      | ◉외래       | ○입원     |        |         |     |      |      |                     |
| 진            | 료기간      | 2019-02-1 | 9 💷 ~   | - 2019 | 9-02-21 |     | ▼ 초  | 종    | ~ <mark>&gt;</mark> |
| 진i           | 료의사      | 테스트       | •       |        |         |     |      |      |                     |
| 상병           | 병정보      |           |         |        |         |     |      |      |                     |
|              | 상병코의     | E 상병      | 명칭스     |        |         |     |      |      |                     |
|              | D019     | 상세 :      | 불명의 소회  | 기관의    | 의 상표    | 내 암 | 종    |      |                     |
|              | DO178    | 기타        | 명시된 소화  | 화기관    | 의 제기    | 자리암 | 종    |      |                     |
| 처형           | 방정보      |           |         |        |         |     |      |      |                     |
| 처방           | 방내역 겉    | 사결과 처:    | 치/수술 영상 | 검사     | 알러지     | 음주  | 상태   | 흡연상태 | 예방접종                |
|              | 처방코!     | 드 처방명     | 청 스     |        | 수량      | 횟수  | 일수   | 용법   | 단위스                 |
| $\checkmark$ | 104      | 동광염       | 산린코마이:  | 신주     | 1       | 2   | 1    |      | 2mL                 |
|              | 7        | 카비⊆       | 츄머블정    |        | 3       | 3   | 3    |      | 1정                  |
| $\checkmark$ | 8        | 발트렉       | 스정500mg |        | 3       | 3   | 3    |      | 1정                  |
| $\checkmark$ | 6        | 무코세       | 린캅셀(아세  | 틸      | 2       | 3   | 3    |      | 1캡                  |
| $\checkmark$ | 2        | 삼아탄       | 툼액(벤지C  | 민      | 3       | 3   | 1    |      | 100                 |
| <            | <b>_</b> |           |         | a l    | ^       | 0   | •    |      | Line Y              |
|              |          |           |         |        |         |     |      |      | -                   |

- 진료유형 (외래 또는 입원)을 선택합니다.
- 진료기간을 설정하거나 최종, 7일, 15일, 1개월, 3개월, 6개월 단위로 조회할 수 있습니다.
- 처방내역의 체크박스를 해제하면 전송이 되지 않습니다.

(검사결과, 처치/수술, 영상검사 화면 모두 동일합니다.)

#### 3.2 영상검사(PACS) 업로드

| 🎲 진료정보교류 HIE system                                                | - 🗆 X                                    |
|--------------------------------------------------------------------|------------------------------------------|
| 문서작성 및 내역 진료정보 교류문서 조회                                             | 진료정보교류 상담센터 ☎1566-3232+8                 |
| ▷ 차트번호 99 6 수진자명 테스트 ♀ □                                           | ▷ 동의여부 진료정보교류 대상자 ✓ 동 의 × 동의취소           |
| 생년월일 19999999 전화번호 UTU-UUUU-UUUU 정별/나이 M/18<br>주 소대전시              | MPI e14dd40f-c6eb-437e-b851-f04db67aba7e |
| 문서작성 작성내역[전체] 정보교류내역[개인] 주요진                                       | 료이력조회 미전송내역                              |
| 문서유형 ◉ 엘뢰제 ○ 회신서 ○ 회송서 ○ 진료기록요약지                                   | 의뢰/회송치 정보                                |
| 진료유형 ④외래 〇입원                                                       | 기관기호 🛛 🔎 🗌 고정                            |
| 진료기간 2019-03-21 및▼ ~ 2019-03-21 및▼ 최종 ∨ 🔎                          | 진료과 🛛                                    |
| 진료의사 테스트 💌                                                         | 진료의사 🔎                                   |
| 상병정보 오                                                             | □예 약 2019-03-21 ∨ 03:51 예약메모             |
| 상병코드 상병명칭 /                                                        | 심평원 연계(의뢰/회송) 정보                         |
| D019 경제물장의 조와가진의 장파네 감동<br>D0178 기타 명시된 소화기관의 제자리암종                | 의뢰 회송                                    |
| 처방정보                                                               | 영상(PACS 등) 연계정보 등록 🛛 🗡                   |
| 처방내역 검사결과 처치/수 <mark>술</mark> 영상검사 알러지 음주상태 흡연상태 예방접종              |                                          |
| 검사일자 검사명 검사결과 영상등록                                                 | 촬영코드 G2401                               |
|                                                                    | 처방키 ●●●●●●●●●●●●●●                       |
|                                                                    | Access ins. Number, 201002201345250001   |
|                                                                    |                                          |
|                                                                    |                                          |
| 파일첨부                                                               | *• 01 Ch 21                              |
| · · · · · · · · · · · · · · · · · · ·                              | 확인 얻기                                    |
| 의뢰/회송 사유 소견 및 주의사항                                                 |                                          |
| 상기확자는 ( )부터 ( )호소하며 상기 병명하에 귀과의 고견 및 검진<br>위해 진료의뢰 드리오니 고진선처 바랍니다. | 건강모험심사평가원으로 선송하는 것께 동의하십니까?에마니오          |
|                                                                    | ┃ 엔진료가폭요약사 사동생성                          |
|                                                                    | 👗 와변위소 🛛 🗸 선용내기 🗸 선용                     |
| 진료정보교류 서버와 연결되었습니다. 충남테스트1 [ ]                                     | i-Chart HIE v 1.2                        |

- 업로드하고자 하는 영상검사의 등록버튼을 클릭합니다.
- 영상(PACS)연계정보 등록 화면에서 Accession Number 를 입력하거나 찾기 버튼으로 불러올 수 있습니다. (단 PACS 연계기관에 한함)
- 영상검사가 등록되면 등록버튼에 체크표시가 됩니다.

# 3.3 알러지/음주/흡연/예방접종

| 🞲 진료정보교류 HIE system                                 | – 🗆 X                                  |
|-----------------------------------------------------|----------------------------------------|
| 문서작성 및 내역 지르적보 교르무서 조히 말러지정보 인력                     | 진료정보교류 상담센터 ☎1566-3232+8               |
| ▷ 차트번호 99 7<br>알려지요의 서택 HUD201805 양물                | . 료정보교류 대상자 ✔ 동 의 🗙 동의취소               |
| 생년월일 19800101 알려지명 알려지명                             |                                        |
| 주 소 반응                                              | 1-3833-4114-3460-500785427677          |
| 문서작성 등록일자 2019.02.21                                | 미정소내여<br>흡연상태 X                        |
| 문서유형 ④의뢰서 파이 다기                                     |                                        |
| 전료기간 2019-03-21                                     | =1660 HO2013122 ▲ 175                  |
| 진료의사 테스트 🔻                                          |                                        |
| · · · · · · · · · · · · · · · · · · ·               | 확인 알기                                  |
| 상병코드 상병명칭 /                                         | 심평원 연개() 응주상태 X                        |
| D019 상세불명의 소화기관의 상파내 맘종<br>D0178 기타 명시된 소화기관의 제자리암종 | 의뢰 회송 음주빈도 LA18926-8 Monthly or less ▼ |
| 치방정보                                                | 의뢰상태 및 1회 음주량 LA15694-5 1 or 2 ▼       |
| 처방내역 검사결과 처치/수술 영상검사 알러지 음주상태 흡연상태 예방접종             |                                        |
| 등록일자 알려지요인 알려지 <mark>명 반응 알</mark>                  |                                        |
| 2019.03.21 [관광 · _ 및가루말러지 · 오옵션턴 · _   NU           | 의뢰사유 황 있 달 기                           |
|                                                     |                                        |
| 예방접종 등록                                             | ×                                      |
| ★ 접종일자 2018-10-01★                                  | 예방섭송내역 (더블클릭으로 선택가능)                   |
| + 접종명칭 B형간염 ✓ 2018.10.<br>파일첨부 → 전조코드 H00750835 ✓   | - 프로USSE - 프로USSE 지구 USSE 구경지용으로 됩니다.  |
| * 집중교드 100/2003 0 0 0 0 0 0 0 0 0 0 0 0 0 0 0 0 0 0 | □아니오                                   |
| 의뢰/회송 사유 소견 및 접종차수 🗸                                |                                        |
| 위해 진료의뢰 드리오니                                        |                                        |
| 확인 달기 <                                             | 전 송                                    |
|                                                     |                                        |
| 진료정보교류 서버와 연결되었습니다. 충남테스트1 [ ]                      | i-Chart HIE v 1.2                      |

- 등록하고자 하는 정보탭을 선택합니다.
- 마우스 우클릭으로 등록메뉴를 클릭합니다.
- 등록화면이 활성화되면 해당 정보를 입력합니다.

### 3.4 첨부파일 추가

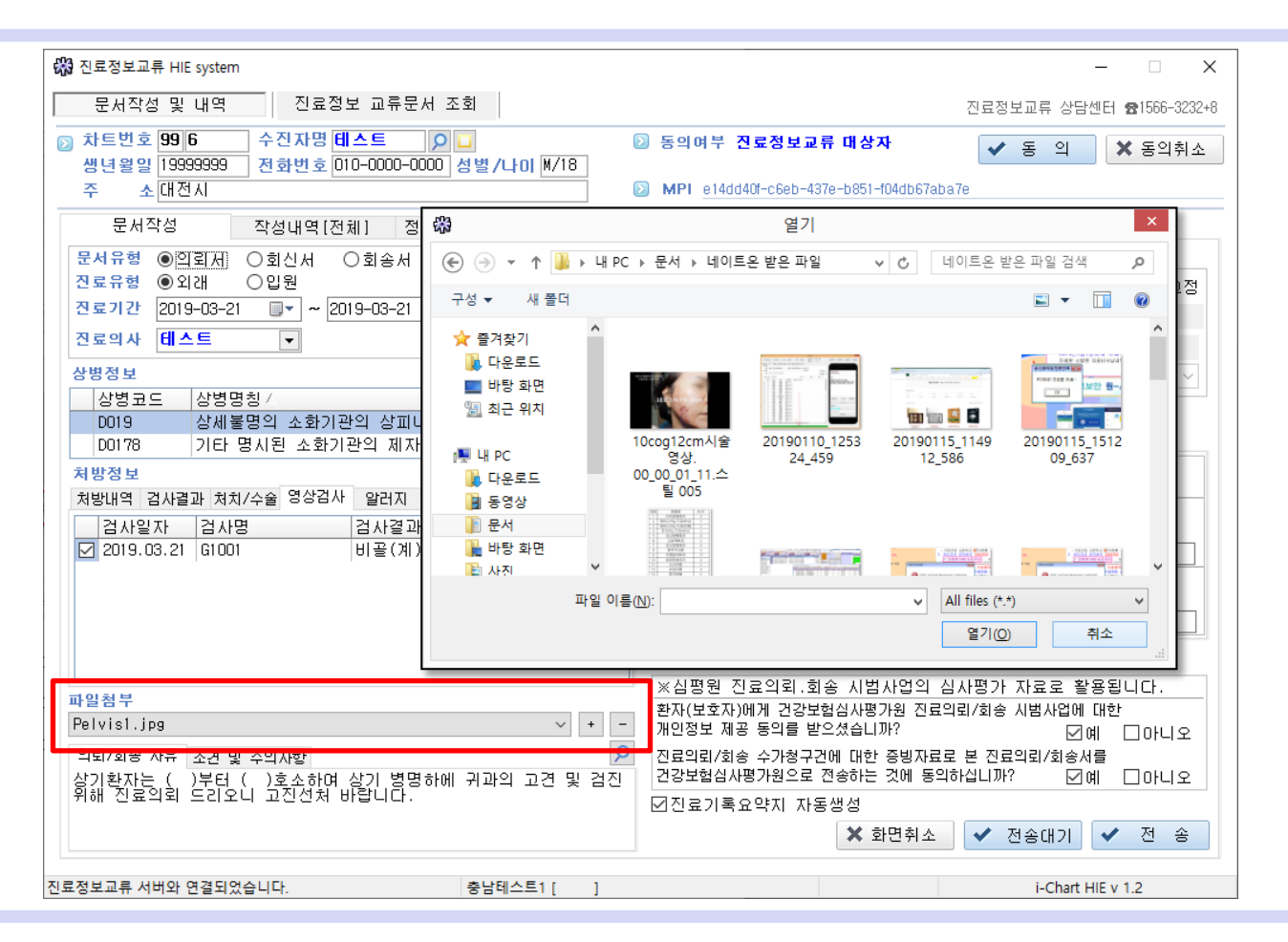

- 파일추가는 '+' 를 클릭하여 추가할 파일을 선택합니다.
- 파일삭제는 파일을 선택 후 '-' 를 클릭하여 삭제합니다.
- 파일첨부는 최대 5개까지만 가능합니다.

# 3.5.1 의뢰/회송처 정보 및 예약

| 진료정보교류 HIE sj | ystem |         |         |        |         |      |                                     |                          |                              |                  |
|---------------|-------|---------|---------|--------|---------|------|-------------------------------------|--------------------------|------------------------------|------------------|
| 문서작성 및        | 내역    | 진 j     | 료정보 교류  | 문서 조회  |         |      |                                     |                          | 진료정보교류 상담                    | ·센터 ☎1566-3232+8 |
| 기관유형 전체       | ~     | 기관명     | 1       |        |         | 29   | >>>>>>>>>>>>>>>>>>>>>>>>>>>>>>>>>>> | 정보교류 대상자                 | ✓ 동 의                        | 🗙 동의취소           |
| 🖸 의료기관        |       |         |         |        |         | —    | D MPI 3be3eb00-                     | 80d4-41bf-bf6f-2fa97c5e2 | 2838                         |                  |
| 기관ID 기        | 관명    | 기관      | ·유형 전화  | 번호 대표자 | 우편번호    | <br> | 2이려ㅈ히                               | 미저소내여                    |                              |                  |
|               |       |         |         |        |         |      | 이리/히소치 저머                           |                          |                              |                  |
|               | 7127  | L AN EN |         |        |         |      |                                     |                          | 1                            |                  |
|               | 신도픽   | r신역     |         |        |         |      | 기관기호 9                              | 9 동금대프트                  | I                            | [] 고성            |
|               | 전     | 료과      |         |        |         | ۷ 🗠  | 진료과                                 | 2                        |                              |                  |
|               |       | 과코드     | 과명칭     |        |         |      | 진료의사                                | 2                        | 심사평가원 연계                     | II기관 며부 N        |
|               | 1     | 0100    | 내과      |        |         |      | 🔲 예 약 2019-                         | 05-15 👻 18:50 예약         | · 베 모                        | -                |
|               | 2     | 0101    | 소화기내고   | ŀ      |         |      | 심평원 연계(의로                           | /회송)정보                   |                              |                  |
|               | З     | 0102    | 순환기내고   | ŀ      |         |      |                                     |                          |                              |                  |
|               | 4     | 0103    | 호흡기내:   | 진료과/의사 | 선택      |      |                                     | ×<br>로기관에서 치료            | 요양이 가는하 화                    | Σŀ               |
|               | 5     | 0104    | 내분비 /   | 지료과    | 0102 수3 | 화기대과 |                                     | 료기관에서 치료                 | 요양이 불가능한 환                   | 자                |
|               | 6     | 0105    | 신장내과    | 6244   | DIOL LL |      | T                                   | 🎴 🗷 진단 의뢰 🔲              | 검사 의뢰 🔲 수술 :                 | 의뢰               |
| <             | 7     | 0106    | 혈액종양    | 🖸 진료의사 |         |      |                                     | ■내과적 시술 및                | 및 약물치료 의뢰                    |                  |
|               | 8     | 0107    | 감염내과    | 의사     |         | 면허번호 | 진료과                                 | - 기타                     |                              |                  |
|               | 9     | 0108    | 알레르기    |        |         |      |                                     | 환사 수용 물기<br>교환자 또는 가격    | 가(의료신 우곡 등)<br>조이 승천         |                  |
| 👿 D2 🛛 🖓      | 10    | 0109    | 유마티스(   |        |         |      |                                     | - 기타                     | η <u>η</u> <u>μ</u> ο        |                  |
|               | 10    | 0200    | 전상과     |        |         |      |                                     |                          |                              |                  |
| •             | 12    | 0300    | 외과      |        |         |      |                                     |                          |                              |                  |
| 파일첨부          | 14    | 0500    | 정형외과    |        |         |      |                                     | 회송 사업사업의                 | · 김사평가 사료로 푈<br>르이라/최종 비배기억에 | [ 풍핍니다.          |
|               | 15    | 0600    | 신경외과    |        |         |      |                                     | 받으셨습니까?                  | 프리피/회송 사람사립에                 | เม<br>เม<br>กม   |
| 의뢰/회송 사유      | 16    | 0700    | 흥부외과    |        |         |      |                                     | 구건에 대한 증빙자회              | ☑<br>료로 본 진료의뢰/회송사           | 에 드이디포           |
|               | 17    | 0800    | 성형외과    |        |         |      |                                     | 로 전송하는 것에 동              | 의하십니까? 🛛 🔽                   | 예 🔲 아니오          |
| 상기 병명으로       | 18    | 0900    | 마취통증의   |        |         |      |                                     | 다동생성                     |                              |                  |
| 본원에 입원치       | 10    | 1000    | AF⊟01πL |        |         |      |                                     | 🗙 화면취소                   | ✔ 전송대기                       | ✔ 전 송            |
|               |       |         |         |        |         |      | ✓ 선택 X 취:                           | 2                        |                              |                  |
| 로정보교류 서버와 한   | 1일피었  | चपपः    |         |        |         |      |                                     |                          | i-Chart                      | HIE v 1.2        |

• 의뢰/회송하고자 하는 기관을 조회, 선택합니다.

(반복되는 기관을 고정시키고자 한다면 고정박스에 체크를 합니다.)

- 의뢰/회송기관의 진료과를 조회, 선택합니다.
- 의뢰/회송기관의 진료의사를 조회, 선택합니다.
- 예약에 체크를 하면 예약설정을 할 수 있습니다.

# 3.5.2 의뢰/회송처 심평원 연계여부

| 끊 진료정보교류 HIE system                                                                                                    |                                                                                 |
|----------------------------------------------------------------------------------------------------|---------------------------------------------------------------------------------|
| 문서작성 및 내역 진료정보 교류문서 조회                                                                                                    | 진료정보교류 상담센터 ☎1566-3232+8                                                        |
| ▷ 차트번호 0 2 수진자명 테스트 오□<br>생년왕일 19891211 전화번호 010-0000-0000 성별 /나이 F/29                                                                                                    | ▷ 동의여부 진료정보교류 대상자 ✓ 동 의 ★ 동의취소                                                  |
| 주 소 대전광역시                                                                                                    | MPI 3be3eb00-80d4-41bf-bf6f-2fa97c5e2838                                        |
| 문서작성 작성내역[전체] 정보교류내역[개인] 주요진                                                                                                    | 료이력조회 미전송내역                                                                     |
| 문서유형 ◉의뢰서 ◎ 회신서 ◎ 회송서 ◎ 진료기록요약지<br>진료유형 ◉외래 ◎ 입원                                                                                                    | 의뢰/희송처 정보<br>기관기호 9 이충남테스트1 고정                                                  |
| 진료기간 2019-04-26 ~ 2019-05-15 ▲종 ▼ 오                                                                                                    | 진료과                                                                             |
| · · · · · · · · · · · · · · · · · · ·                                                                                                    | 진료의사                          심사평가원 연계기관 여부 ₩<br>■ 예 약 2019-05-15 ▼ 18:50 예약마 모 |
| 상병코드 상병명칭 /                                                                                                    | 심평원 연계(의뢰/회송) 정보                                                                |
| Z411         받아들여지기 힘든 미용적 외         확인창           치방정보                                                                                                    | · · · · · · · · · · · · · · · · · · ·                                           |
| 처방코드     처방명칭 /     수량 혹     1     집 영원 연계대       7     A1     아티반정1밀리그람(로 1 3)     3     수가는 청구가       7     A05     아티반정0.5밀리그람( 1 3)     3     문서작성 및 전       7     D5     명인디아제팜정5밀리 1 3)     3     문서작성 및 전 | 정 기관이 아닙니다.<br>되지 않습니다.<br>같은 계속 하실 수 있습니다.<br>같정 부족 등)<br>값청                   |
| ·<br>파일첨부                                                                                                    | ✓ 확인<br>평가 자료로 활용됩니다.<br>성수 비병 비언에 미하                                           |
| <b></b> +                                                                                                    | 개인정보 제공 동의를 받으셨습니까?                                                             |
| 의뢰/회송 사유 소견 및 주의사할                                                                                                    | 진료의뢰/회송 수가청구건에 대한 중빙자료로 본 진료의뢰/회송서를<br>건강보험심사평가원으로 전송하는 것에 동의하십니까? 🛛 🗊 예 📃 아니오  |
| 상기 병명으로 2013.01.15 부터                                                                                                    | ☑진료기록요약지 자동생성                                                                   |
| 본원에 입원치료하고 있으며 입원할때 부터 무측 귀에서                                                                                                    | 🗙 화면취소 🗸 전송대기 🗸 전송                                                              |
| 진료정보교류 서버와 연결되었습니다. 충남테스트1 [ ]                                                                                                    | i-Chart HIE v 1.2                                                               |

- 의뢰/회송하고자 하는 기관을 조회, 선택합니다.
- 심평원 연계 기관이 아닌 경우 확인 메시지 창이 실행됩니다.
- 확인 메시지 창을 닫고 문서작업을 완료 후 전송합니다.

#### 3.6 심평원 연계정보 및 심사평가 자료 동의

| 🖓 진료정보교류 HIE system                                                                                                    | –                                                                                                    |
|----------------------------------------------------------------------------------------------------|----------------------------------------------------------------------------------------------------|
| 문서작성 및 내역 진료정보 교류문서 조회                                                                                                    | 진료정보교류 상담센터 🔂1566-3232+8                                                                                                    |
| ▷       차트번호       99       6       수진자명       테스트       ○       ()         생년월일       19999999       전화번호       010-0000-0000       성별/나이       M/18         주       소       대전시       ()                                                    | <ul> <li>&gt;&gt; 동의여부 진료정보교류 대상자</li> <li>✓ 동 의</li> <li>★ 동의취소</li> <li>&gt;&gt;&gt;&gt;&gt;&gt;&gt;&gt;&gt;&gt;&gt;&gt;&gt;&gt;&gt;&gt;&gt;&gt;&gt;&gt;&gt;&gt;&gt;&gt;&gt;&gt;&gt;&gt;&gt;&gt;&gt;&gt;</li></ul>                                                                          |
| 문서작성 작성내역[전체] 정보교류내역[개인] 주요진회                                                                                                    | 로이력조회 미전송내역                                                                                                    |
| 문서유형       ●의뢰게       ○회신서       ○회송서       ○진료기록요약지         진료위험       ●외래       · 입원       · ○ 입원       · ○       · ○         진료위사       테스트       · ○       · ○       · ○       · ○       · ○         ···································· | 의뢰/회송치 정보         기관기호       □고정         진료의사       ○         진료의사       ○         전료의사       ○         이예 약 2019-03-21 ◇ 03:51 예약메모       ✓         상품원 연개(의뢰/회송) 정보       ○         의뢰 회송       ○         의뢰상태       · 현 의료기관에서 치료 요양이 가능한 환자         · · · · · · · · · · · · · · · · · · · |
| ☑ 2019.03.21 G1001 비골(계) 🔲 등록                                                                                                    | 의뢰사유                                                                                                    |
|                                                                                                    | 검사평가 사료 동의<br>※신편원 지금이引 히소 시법사업의 신사편가 자금은 황요되니다                                                                                                    |
| 파일첨부<br>Pelvis1.jpg / + -<br>의뢰/회송 사유 소견 및 주의사함<br>상기환자는 ( )부터 ( )호소하며 상기 병명하에 귀과의 고견 및 검진<br>위해 진료의뢰 드리오니 고진선처 바랍니다.                                                                                                    | 지금정은 전화되지 지금지 이 지금 이 이 지료로 일정됩니다.<br>환자(난전자)에게 건강보험심사평가원 전료의뢰/회송 시범사업에 대한<br>개인정보 제공 동일를 받으셨습니까?                                                                                                    |
| 료정보교류 서버와 연결되었습니다. 충남테스트1 [ ]                                                                                                    | i-Chart HIE v 1.2                                                                                                    |

- 의뢰서 또는 회송서 전송 시 심평원 연계(의뢰/회송)정보를 선택합니다.
- 심사평가 자료 동의를 해야만 진료의뢰.회송 시범사업의 평가 자료로 활용됩니다.

4.1 진료정보 교류문서(알림정보) 조회

| 🛱 진료정보교류 HIE system                              |                                  |                 |          |                |         | -               | ×     |  |
|--------------------------------------------------|----------------------------------|-----------------|----------|----------------|---------|-----------------|-------|--|
| 문서작성 및 내역 진료정보 교류문서 조회 진료정보교류 상담센터 \$2566-3232+8 |                                  |                 |          |                |         |                 |       |  |
| 조회구분 ◉수신내역 ○송신내역                                 | 조회기간 <mark>2019-02-21 🗐 -</mark> | 2019-03-21 💷    | 개월 ~ 👂 3 | 5 회 <b>う</b> 상 | 태변경 문   | 문서취소 📋 🗄        | 문서보기  |  |
| 등록일시 / 문서명                                       | 전송기관 수진자명                        | 생년월일 문서상        | 태 단계     | 상태 :           | 파일1 파일2 | 파일3 파일4         | 파일5 문 |  |
| 2019-02-25 13:51:25 진료의뢰서                        | 충남테스트2 김                         | 19300905 Approv | ed 의뢰    | 완료             |         |                 | 57    |  |
| 2019-02-25 09:06:46 진료의뢰서                        | 충남테스트2 테                         | 19801001 Approv | ed 의뢰    | 완료             |         |                 | 57    |  |
| 2019-02-22 13:53:32 진료회송서                        | 충남테스트2 김                         | 19790125 Approv | ed 회송    | 방문             |         |                 | 18    |  |
| 2019-02-22 03:33:11 진료의뢰서                        | 충남테스트2 홍                         | 19801212 Approv | ed 의뢰    | 완료             |         |                 | 57    |  |
| 2019-02-22 03:22:41 진료의뢰서                        | 충남테스트2 홍                         | 19801212 Approv | ed 의뢰    | 완료             |         |                 | 57    |  |
| 2019-02-22 03:07:40 진료의뢰서                        | 충남테스트2 테                         | 19801001 Approv | ed 의뢰    | 완료             |         |                 | 57    |  |
| 2019-02-22 03:07:20 진료의뢰서                        | 충남테스트2 테                         | 19801001 Approv | ed 의뢰    | 완료             |         |                 | 57    |  |
| 2019-02-22 03:04:49 진료의뢰서                        | 충남테스트2 테                         | 19801001 Approv | ed 의뢰    | 완료             |         |                 | 57    |  |
| 2019-02-21 15:10:23 진료의뢰서                        | 충남테스트2 테                         | 19801001 Approv | ed 의뢰    | 완료             | 20180   |                 | 57    |  |
| 2019-02-21 15:07:32 진료의뢰서                        | 충남테스트2 테                         | 19801001 Approv | ed 의뢰    | 완료             | 20180   |                 | 57    |  |
| 2019-02-21 14:55:02 진료의뢰서                        | 충남테스트2 테                         | 19801001 Approv | ed 의뢰    | 완료             | 20180   |                 | 57    |  |
|                                                  |                                  |                 |          |                |         |                 |       |  |
|                                                  |                                  |                 |          |                |         |                 |       |  |
|                                                  |                                  |                 |          |                |         |                 |       |  |
|                                                  |                                  |                 |          |                |         |                 |       |  |
|                                                  |                                  |                 |          |                |         |                 |       |  |
|                                                  |                                  |                 |          |                |         |                 |       |  |
|                                                  |                                  |                 |          |                |         |                 |       |  |
|                                                  |                                  |                 |          |                |         |                 |       |  |
|                                                  |                                  |                 |          |                |         |                 |       |  |
|                                                  |                                  |                 |          |                |         |                 |       |  |
|                                                  |                                  |                 |          |                |         |                 |       |  |
|                                                  |                                  |                 |          |                |         |                 |       |  |
|                                                  |                                  |                 |          |                |         |                 |       |  |
| <                                                |                                  |                 |          |                |         |                 | >     |  |
| 진료정보교류 서버와 연결되었습니다.                              | 충남테스트1 [                         | 1               |          |                | i-C     | Chart HIE v 1.2 |       |  |

- 진료정보 교류문서 조회 탭을 선택합니다.
- 수신 및 송신문서를 확인할 수 있으며, 교류 단계, 상태를 확인할 수 있습니다.

<수신>

- 수신된 진료의뢰서는 예약, 진료 또는 회송 상태를 변경할 수 있습니다.
   (뒤쪽의 교류상태변경에서 상세 설명됩니다.)
- · 문서취소 버튼이 비활성화 됩니다.

<송신>

- 송신문서를 확인할 수 있으며 취소 가능한 문서는 취소할 수 있습니다.
- 상태변경 버튼은 비활성화 됩니다.

4.2 첨부파일 조회 및 저장

| 호 코 구 분                                                                          | 이송신내역                 | · 조회기간 201 | 9-02-21 💷 🔻 | 2019-03-2 | 1 💷 - [[개울 | · ∕    | ) 조 회      | · 아 상태변경 | 8 I I I I I | 응 펌 언어<br>문서취 소 | E 문       | 서보기 |   |
|----------------------------------------------------------------------------------|-----------------------|------------|-------------|-----------|------------|--------|------------|----------|-------------|-----------------|-----------|-----|---|
| ·<br>록입시 / · · · · ·                                                             | 루서명                   | 저송기관       | 수진자명        | 생녀원일      | 문서상태       | ⊆મત્રા | 산태         | 파일1      | 파일2         | 파잌3             | 파일4       | 파잌5 | ļ |
| 019-02-25 13:51:25 ?                                                             | <u>- 제임</u><br>1료의뢰서  | 충남테스트2     | 김           | 19300905  | Approved   | 의뢰     | 완료         |          |             |                 | <u></u> . |     | ę |
| 019-02-25 09:06:46 ?                                                             | <sup>1</sup> 료의뢰서     | 충남테스트2     | EI          | 19801001  | Approved   | 의뢰     | 완료         |          |             |                 |           |     | Ę |
| 019-02-22 13:53:32 ?                                                             | 1 료 회 송 서             | 충남테스트2     | 김           | 19790125  | Approved   | 회송     | 방문         |          |             |                 |           |     | 1 |
| 019-02-22 03:33:11 ?                                                             | <sup>1</sup> 료의뢰서     | 충남테스트2     | -<br>·      | 19801212  | Approved   | 의뢰     | 완료         |          |             |                 |           |     | Ę |
| 019-02-22 03:22:41 ?                                                             | 민료의뢰서                 | 충남테스트2     | -<br>·      | 19801212  | Approved   | 의뢰     | 완료         |          |             |                 |           |     | Ę |
| 019-02-22 03:07:40 3                                                             | 민료의뢰서                 | 충남테스트2     | el          | 19801001  | Approved   | 의뢰     | -<br>완료    |          |             |                 |           |     | Ę |
| 01 @                                                                             |                       | 청부파일       | 저장경로        |           |            |        | × 료        |          |             |                 |           |     | 9 |
|                                                                                  | ^ ▶ 새 부류 (D:) ▶ i₌ch: |            | 10.0        | . <i></i> | HIFIMG 건생  |        | . 료        |          |             |                 |           |     | Ę |
|                                                                                  |                       |            |             |           |            | 8== •  | <u>्</u> र | 20180    |             |                 |           |     | 5 |
|                                                                                  | 이르                    | 수정하        | 날짜 유형       | =7I       |            | 8 ·    | <u>ਛ</u>   | 20180    |             |                 |           |     | Ę |
| J (▲ 다운로드<br>■ 바탕 확면<br>월 최근 위치<br>1월 년 PC<br>▲ 다운로드<br>월 중영상<br>● 분석<br>▲ 바탕 확면 |                       |            | 일지하는 항목이 없습 | şια.      |            |        | <u>.</u>   | 20180    |             |                 |           |     | 5 |
| [ 사신<br>▲ 용악<br>▲ 생볼륨 (C:)<br>교생 비를 (D:)<br>고인 하시오?                              | 2_093953_1ee74        |            |             |           |            |        | ~          |          |             |                 |           |     |   |

- 수신문서의 파일칼럼을 더블클릭 하면 저장화면이 실행됩니다.
- 첨부파일 기본폴더 또는 사용자 폴더로 저장할 수 있습니다.

# 4.3 문서 조회 (진료기록요약지...)

| 🖓 진료정보교류 HIE system                                                                                                    |                                       |                              |                                                          |                                  |                             | ×              |    |
|----------------------------------------------------------------------------------------------------|---------------------------------------|------------------------------|----------------------------------------------------------|----------------------------------|-----------------------------|----------------|----|
| 문서작성 및 내역 진료정보 교류문서 조회                                                                                                    |                                       | 진료                           | 정보교류 심                                                   | 당산터                              | <b>m</b> 1566-323           | 32+8           |    |
| 값 차트번호         0         2         수진자명 테스트         ○         ○         동의여부 전           생년월일         19891211         전화번호 010-000-0000         성별 /나이 F/29         ○         ○         ○         ○         ○         ○         ○         ○         ○         ○         ○         ○         ○         ○         ○         ○         ○         ○         ○         ○         ○         ○         ○         ○         ○         ○         ○         ○         ○         ○         ○         ○         ○         ○         ○         ○         ○         ○         ○         ○         ○         ○         ○         ○         ○         ○         ○         ○         ○         ○         ○         ○         ○         ○         ○         ○         ○         ○         ○         ○         ○         ○         ○         ○         ○         ○         ○         ○         ○         ○         ○         ○         ○         ○         ○         ○         ○         ○         ○         ○         ○         ○         ○         ○         ○         ○         ○         ○         ○         ○         ○         ○ | <mark>L 크 저 너 그 큰 키</mark><br>2기록 요약지 |                              |                                                          |                                  |                             |                |    |
|                                                                                                    | <i>진료기록 요약</i>                        | \$F\$7                       |                                                          |                                  |                             | 작성일 2019.02.19 | 9. |
| 문서작성 작성내역[전제] 정모교류내덕[개인] 주요신료이력조회<br>6개월 ▼ 2018-12-15 ▼ ~ 2019-05-15 ▼ 요약서 ▼                                                                                                    | P.                                    | 테스트 / 여                      | Birth. 1989-:<br>Addr.                                   | 12-11                            |                             |                |    |
| 선제<br>의료기관 의사 생성일자 생성,이뢰서 문서명<br>1 총대테스트1 이 2019-02-18 12:50회사서 진료기록 요약지                                                                                                    | 요양기관                                  | 충남테스트2                       | 이 - 충                                                    | ł                                |                             |                |    |
| 2 충대테스트1 이 2019-02-18 12:51동9/2회서 진료기록 요약지                                                                                                    | ። 진단내역                                |                              |                                                          |                                  |                             | ~              |    |
| 3 중남비즈트2 이 2019-02-19 02:13권국오인전, 전료가족 요약시<br>4 충남비즈트2 이 2019-02-19 02:15:03 요약서 진료가족 요약지                                                                                                    | 진단일자                                  | 상병코드                         |                                                          | 상태                               | 췽명                          |                |    |
|                                                                                                    | 2019-01-23                            | Z411 01                      | ai anodonita( 완전부/<br>HER PLASTIC SURGER<br>여지기 힘든 미용적 S | 이용)<br>Y FOR UNACCE<br>외모를 위한 기태 | PTABLE COSMETIC<br>타 성형수술 ) | APPEARANCE(받아  |    |
|                                                                                                    | # 약물처방내역                              |                              |                                                          |                                  |                             | ~              |    |
|                                                                                                    | 처방일시                                  | 처방약품명                        | 1회 투약량                                                   | 단위 홋                             | 수 투여기간                      | 용법             |    |
|                                                                                                    | 2019-01-23 OFE                        | 티반정1밀리그람(로라제팜)_(1mg/1정       | 3                                                        | 1정                               | 3 1                         | 1-1-1          |    |
|                                                                                                    | 2019-01-23 아티<br>정)                   | 티반정0.5밀리그람(로라제팜)_(0.5mg/<br> | L 3                                                      | 1정                               | 3 1                         | 1-1-1          |    |
|                                                                                                    | 2019-01-23 명인                         | 인디아제팜정5밀리그람_(5mg/1정)         | 3                                                        | 1정                               | 3 1                         | 1-1-1          |    |
|                                                                                                    | 2019-01-23 명인                         | 인디아제팜정2밀리그람(2ng)             | 3                                                        | 1정                               | 3 1                         | 1-1-1          |    |
|                                                                                                    | = 검사내역                                |                              |                                                          |                                  |                             | ~              |    |
|                                                                                                    | 정보 없음                                 |                              |                                                          |                                  |                             |                |    |
|                                                                                                    | # 수술내역                                |                              |                                                          |                                  |                             | ~              | ·  |
| <                                                                                                    | 정보 없음                                 |                              |                                                          |                                  |                             |                |    |
|                                                                                                    | 알러지 및 부작용                             | 8                            |                                                          |                                  |                             | ~              | ,  |
| 신표상모표뉴 지미와 연결되었습니다. 중남네스트1 [ ]                                                                                                    | 저님 어오                                 |                              |                                                          |                                  |                             |                |    |

- 의뢰서, 회송서, 진료기록 요약지... 문서를 조회할 수 있습니다.
- 정보교류내역[개인] 탭에서 '전체' 또는 원하는 문서종류를 선택하여 조회할 수 있습니다.
- 문서를 더블클릭 또는 문서를 선택 후 문서보기 버튼을 클릭해서 확인하실 수 있습니다.

### 4.4.1 주요진료이력조회

| 차트번호 99 1<br>생년윌일 19999<br>주 소대전평 | 지 수진자명 <b>테스트</b><br>999 전화번호 010-00<br>양역시 | 이 문지 프로<br>이 이 이 이 성별 /나이 [<br>이 이 이 이 성별 /나이 [ | ▷ 동의여부 진료정보교류<br>(/18<br>○ MPL 9382cc0e=015a~4932 | 면 영 포 교류 (<br>대상자<br>-8419- | 3 1 전 1 3 1 3 1 3 2 2 2 2 2 2 2 2 2 2 2 2 2 2 |
|-----------------------------------|---------------------------------------------|-------------------------------------------------|---------------------------------------------------|-----------------------------|-----------------------------------------------|
| 문서작성                              | 작성내역[전체]                                    | 정보교류내역[개인                                       | ] 주요진료이력조회 미전송내                                   | ष                           |                                               |
| › 신료미덕기간                          | 2018-09-21 V ~ 2019                         | -U3-21 V 6/H월                                   | ✓ ○ ○ ○ ○                                         |                             |                                               |
|                                   | * 수술이력                                      |                                                 |                                                   | ~                           |                                               |
|                                   | 수술일자                                        | 수술명                                             | 수술 후 진단명                                          | 마취종류                        |                                               |
|                                   | 2019-03-11                                  | 척추늑골돌기절제술                                       |                                                   |                             |                                               |
|                                   | 2019-03-11                                  | 척추늑골돌기절제술                                       |                                                   |                             |                                               |
|                                   | <b>።</b> 감염병 정보                             |                                                 |                                                   | ~                           |                                               |
|                                   | 정보 없음                                       |                                                 |                                                   |                             |                                               |
|                                   | <b>።</b> 알러지 및 반응                           |                                                 |                                                   | ~                           |                                               |
|                                   | 등록일자                                        | 알러지 요인                                          | 알러지명                                              | 반응                          |                                               |
|                                   | 2019-03-12                                  | 혈액                                              | 혈액알러지                                             | 호흡곤란                        |                                               |
|                                   | 2019-03-12                                  | 혈액                                              | 혈액알러지                                             | 호흡곤란                        |                                               |

- 주요진료이력조회 탭에서 조회할 수 있습니다.
- 진료이력기간을 설정 후 조회를 합니다.

#### 4.4.2 주요진료이력조회

| \$3 지근저비고르 니티                      | austom.                 |                 |                                       |           |           |       |            |                                                                                                    |            | _        |        | ×      | 1     |   |
|------------------------------------|-------------------------|-----------------|---------------------------------------|-----------|-----------|-------|------------|----------------------------------------------------------------------------------------------------|------------|----------|--------|--------|-------|---|
| 00 G#3### HIE                      | system                  |                 |                                       |           |           |       |            |                                                                                                    |            | _        |        | ^      |       |   |
| 문서작성 및                             | 내역 진료정!                 | 보 교류문서 조회       |                                       |           |           |       |            | 진료정보                                                                                                    | 보교류 상담     | 센터 🕿     | 1566-3 | 3232+8 |       |   |
|                                    |                         |                 |                                       |           |           | 주요진료이 | 역          |                                                                                                    |            |          |        |        |       |   |
| 소외구군 ()수                           | 한대역 ④종산대역               | 소화기간 2019       | 9-02-21 💷                             | 2019-03-2 |           |       | 스슈이런       |                                                                                                    |            |          |        |        |       | 7 |
| 등록일시 /                             | 문서명                     | 전송기관            | 수진자명                                  | 생년월일      | 문서상태      | -     | 1211       |                                                                                                    |            |          |        |        |       | - |
| 2019-03-21 01:21                   | :12 진료의뢰세               | 충낭테스트           | CIL A                                 | 10001111  | Accord    |       | 수술일        | 자 수술명                                                                                                    |            | 수술 후 진단  | 만명     | ٥      | 취중류   |   |
| 019-03-14 14:20                    | :10 지금이뢰서               | 중남테스트<br>축난테스트  | 테스                                    | 19901212  | Annroved  | _     | 2019-03-   | -11 척추늑골들기절제술                                                                                                    |            |          |        |        |       |   |
| 019-03-14 14:20<br>019-03-14 14:03 | 17 지금이라서                | 초나테ㅅㅌ           | 에 <u>—</u><br>테                       |           | Inpproved |       | 2019-03-   | -11 척추늑골들기절제술                                                                                                    |            |          |        |        |       |   |
| 10 02 25 14-26                     | · 에 지글이리니               | 초나네ㅅㅌ           | 21 전                                  | 택문서 상태면   | 3         |       |            |                                                                                                    |            |          |        |        |       | _ |
| J19-02-25 14-36<br>310 02 95 14-36 | ·20 연료의되지               | 풍금대스트           | 리 회                                   | 신서 작성     |           |       | 감염병 정보     | Ł                                                                                                    |            |          |        |        | `     | 1 |
| 019-02-25 14-33                    | -46 신료의되서<br>- 05 지금이라니 | 중함데스트           | · · · · · · · · · · · · · · · · · · · | 이지르이려 자:  | al l      | 정     | 보 없음       |                                                                                                    |            |          |        |        |       |   |
| 019-02-25 12:53                    | -37 인료의되셔               | 중남네스트<br>초년에 소통 | ्य <b>ा</b> न                         |           | -         |       |            |                                                                                                    |            |          |        |        |       | _ |
| U19-U2-25 12:41                    | 19 신료의되서                | 중남네스트           | 김교                                    | 19790125  | Approved  |       | 알러지 및 팀    | 반응                                                                                                    |            |          |        |        |       | 1 |
| 019-02-22 13:41                    | :57 진료의뢰서               | 충남테스트           | 3 H                                   | 19790125  | Approved  |       | 등록일)       | 자 약러지 요일                                                                                                    | Q          | 러지명      |        |        | 반응    |   |
| )19-02-22 13:33                    | :16 진료의뢰서               | 충남테스트1          | 김교                                    | 19790125  | Approved  |       | 2019-03-   | -12 <u><u></u><u></u><u></u><u></u><u></u><u></u><u></u><u></u><u></u><u></u><u></u><u></u><u></u><u></u><u></u><u></u><u></u><u></u><u></u></u> | -<br>일액알러지 |          |        | 3      | · 홍곤란 |   |
| D19-O2-22 O4:30                    | :51 진료의뢰서               | 충남테스트1          | 테스                                    | 19801001  | Approved  |       | 2019-03-   | -12 혈액 혈                                                                                                    | 혈액알러지      |          |        | ŝ      | · 흥곤란 |   |
| 019-02-22 04:19                    | :37 진료의뢰서               | 충남테스트1          | 홍길                                    | 19801212  | Approved  |       |            |                                                                                                    |            |          |        |        |       |   |
|                                    |                         |                 |                                       |           |           |       | 약처방 정보     | ž.                                                                                                    |            |          |        |        |       | ~ |
|                                    |                         |                 |                                       |           |           |       |            |                                                                                                    |            |          |        |        |       |   |
|                                    |                         |                 |                                       |           |           |       | 처방일시       | 처방약품명                                                                                                    | 1회 투약량     | 복용단위     | 횟수     | 기간     | 용법    |   |
|                                    |                         |                 |                                       |           |           |       | 2019-03-11 | 란투스주슬로스타(인슐린글라진유전자<br>조합)                                                                                                    | 재 1        | 3mL/관    | 1      | 1      |       |   |
|                                    |                         |                 |                                       |           |           |       | 2019-03-11 | 티포민정(메트포르민염산염)                                                                                                    | 1          | 1정       | 3      | 1      |       |   |
|                                    |                         |                 |                                       |           |           |       | 2019-03-11 | 그리마린정(글리메피리드)                                                                                                    | 1          | 1정       | 3      | 1      |       |   |
|                                    |                         |                 |                                       |           |           |       | 2019-03-11 | 글레아성2/500밀리그램<br>라트스즈슈르스타/이슈리그라지 9 제Th                                                                                                    | 0.3333     | 1성       | 3      | 1      |       |   |
|                                    |                         |                 |                                       |           |           |       | 2019-03-11 | 조합)                                                                                                    | 1          | 3mL/관    | 1      | 1      |       |   |
|                                    |                         |                 |                                       |           |           |       | 2019-03-11 | 티포민정(베트포르민염산염)                                                                                                    | 1          | 1정       | 3      | 1      |       |   |
|                                    |                         |                 |                                       |           |           |       | 2019-03-11 | 그디바틴성(글리베피티느)<br>금레아정2/500명리 그래                                                                                                    | 1          | 1성<br>1정 | 3      | 1      |       |   |
|                                    |                         |                 |                                       |           |           |       | 2210 00 11 | <u>5-</u> 55 5                                                                                                    | 0.000      |          | 5      |        |       |   |
|                                    |                         |                 |                                       |           |           |       |            |                                                                                                    |            |          |        |        |       |   |
|                                    |                         |                 |                                       |           |           |       |            |                                                                                                    |            |          |        |        |       |   |
|                                    |                         |                 |                                       |           |           |       |            |                                                                                                    |            |          |        |        | _     | _ |
| C                                  |                         |                 |                                       |           |           |       |            |                                                                                                    |            |          |        | >      |       |   |
|                                    | 경티어스니티                  | ÷.              | 비사트17                                 | 1         |           |       |            |                                                                                                    | : Chart I  | 05.04.5  |        |        |       |   |
| 정보교류 지미와 영                         | 일피었읍니다.                 | 85              | 데스트니                                  | 1         |           |       |            |                                                                                                    | I-Chart H  | HE V 1.2 | 2      | _      |       |   |

- 진료정보 교류문서 조회 탭에서 조회할 수 있습니다.
- 수신내역 및 송신내역에서 대상환자를 마우스 오른쪽으로 클릭합니다.
- 팝업메뉴의 주요진료이력 조회를 클릭하면 기본 6개월의 주요진료이력을 확인할 수 있습니다.

### 5.1 교류상태관리

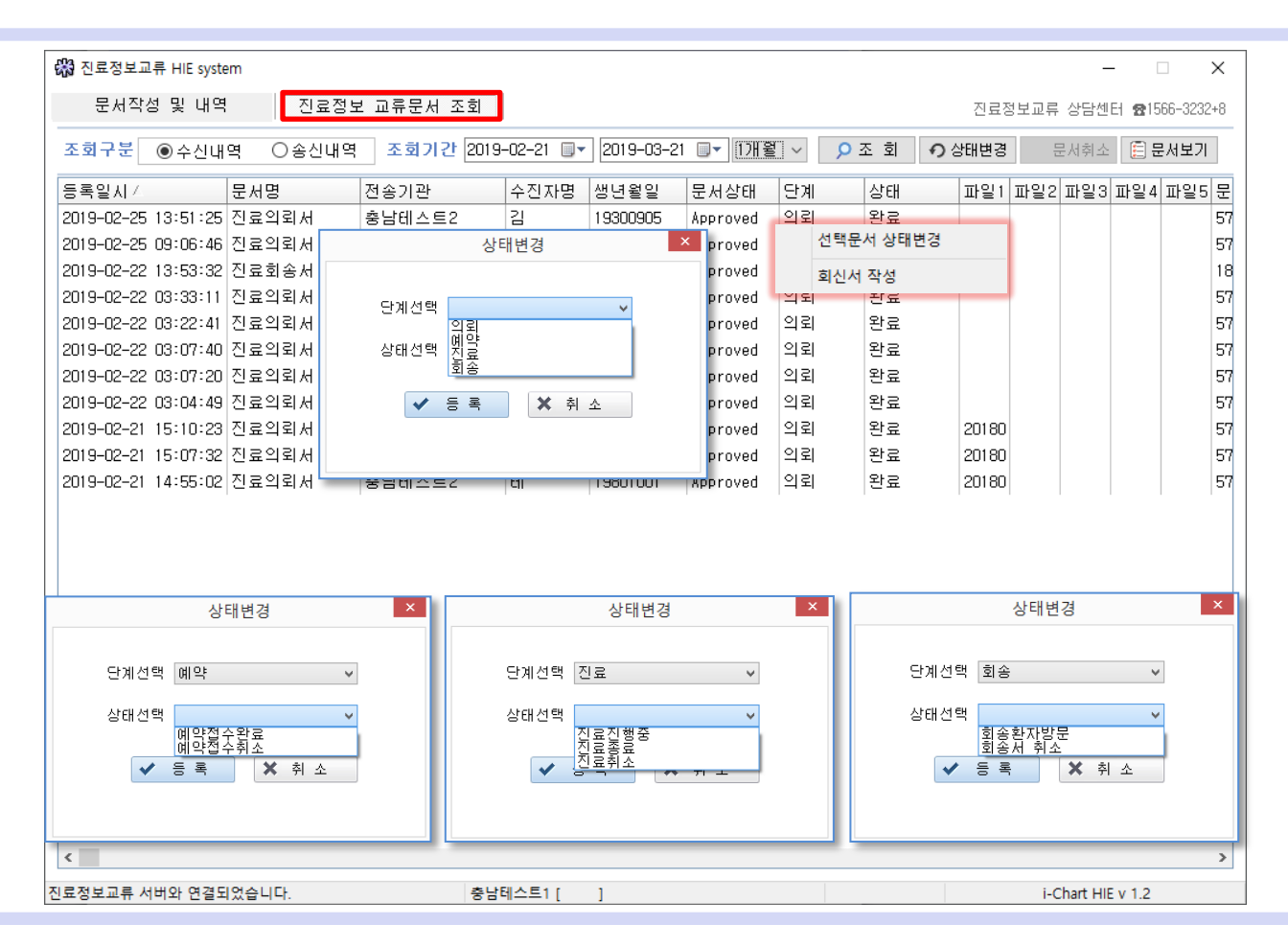

- 마우스 우클릭으로 선택문서 상태변경을 클릭합니다.
- 송신내역의 문서는 문서를 선택 후 문서취소 버튼을 클릭해서 의뢰취소 합니다.
- 수신내역의 문서는 예약 (예약접수, 예약취소), 진료 (진료진행중, 진료종료, 진료취소), 회송 (회송환자방문, 회송서취소) 상태로 변경할 수 있습니다.
- 상태를 변경 후 다시 조회하면, 변경된 상태를 확인할 수 있습니다.

### 6.1 교류문서 취소

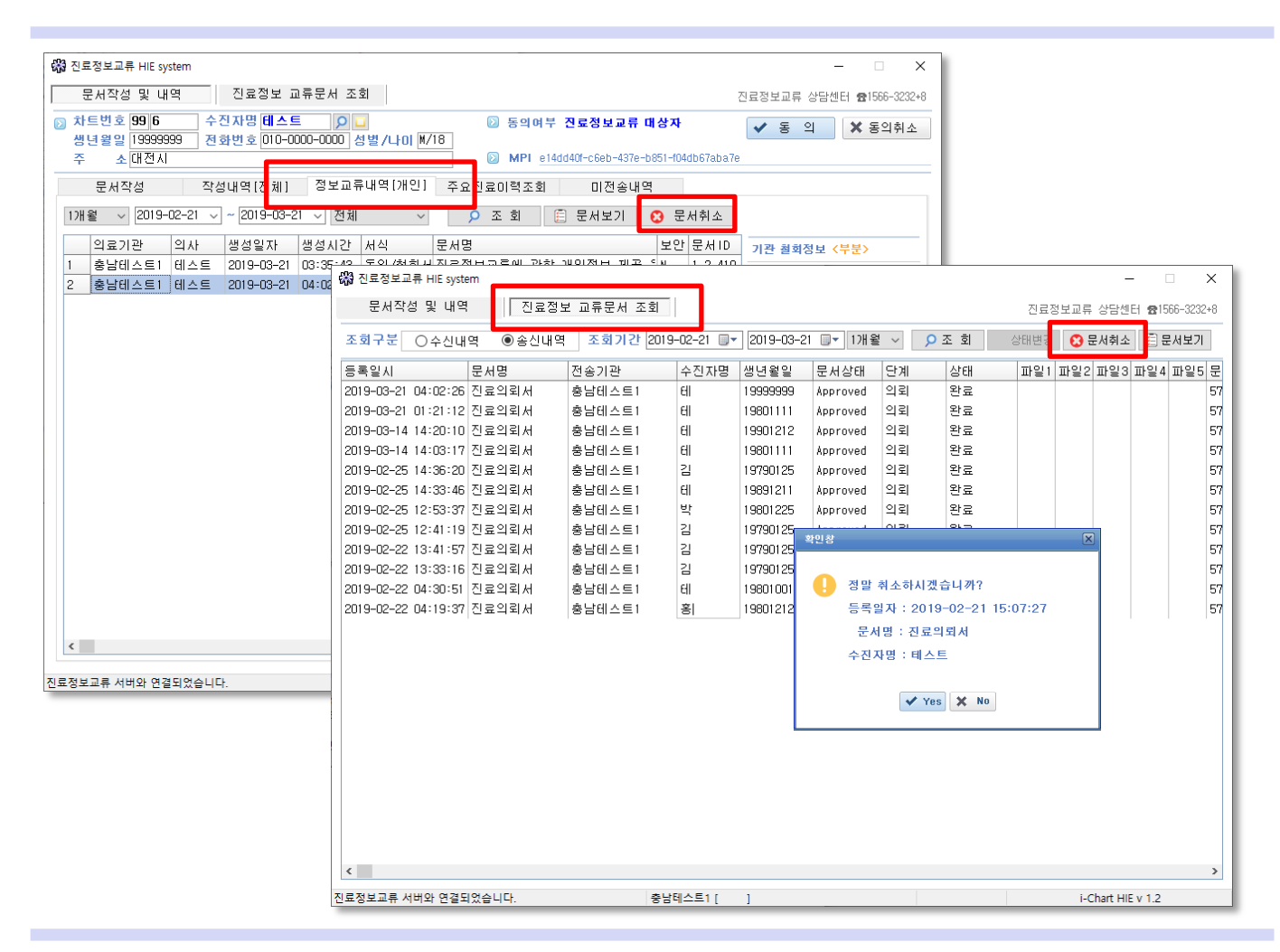

- ・ 문서작성 및 내역
  - 정보교류내역[개인] 탭에서 취소할 문서를 마우스로 클릭 후 문서취소 버튼을 클릭합니다.
- 진료정보 교류문서 조회
   송신내역에서 취소할 문서를 마우스 클릭 후 문서취소 버튼을 클릭합니다.

# 7.1 전송대기 및 미전송내역 전송

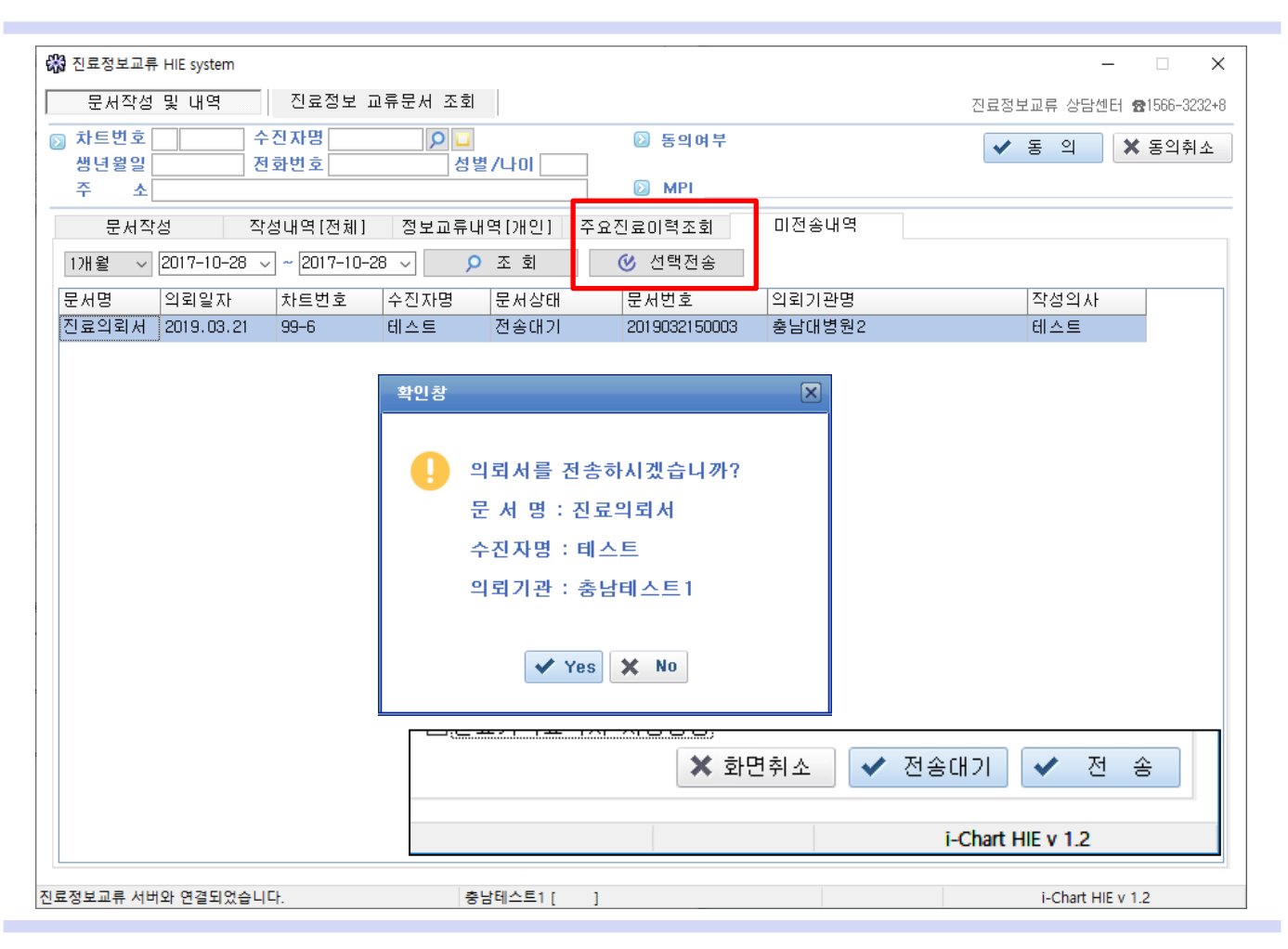

- 의뢰서 또는 회송서를 작성 후 전송대기 버튼을 클릭하면 미전송내역으로 저장됩니다.
- 정보교류 미동의 수진자의 경우 동의서를 받을 수 없는 상황이거나 보완해서 전송해야 할 경우 사용할 수 있습니다.
- 미동의 수진자의 경우 개인정보 동의 서명을 받은 후 전송할 문서를 선택 후 선택전송 버튼을 클릭합니다.
- 미동의 수진자의 경우 동의서를 받지 않더라도 전송할 문서를 선택 후 선택전송 버튼을 클릭하면 동의절차 진행 후 전송됩니다.

8.1 의뢰/회송 사업 참여기관 청구방법 안내

| 🖏 진료정보교류 H | HIE system   |             |          |          | 128 829       | 4.8.8  |                          |
|------------|--------------|-------------|----------|----------|---------------|--------|--------------------------|
| 문서작성       | 및 내역         | 진료정보 교      | !류문서 조회  |          |               |        | 진료정보교류 상담센터 ☎1566-3232+8 |
| 🕞 차트번호     | 수?           | 인자명         | <u> </u> |          | D 동의여부        |        | ✔ 동 의 🗙 동의취소             |
| 생년윌일       | 전화           | <b>화번호</b>  | 성별       | /나이      |               |        |                          |
| 주 소        |              |             |          |          | MPI           |        |                          |
| 문서작        | 성 작성         | (내역[전체]     | 정보교류내    | 역[개인] 🔤  | 주요진코이력조회 🔶    | 미전송내역  |                          |
| 3개월 ▼      | 2019-04-15 👻 | ~ 2019-05-1 | 5 🗸 📃 🔎  | 조 회      | 🖹 문서보기        |        |                          |
| 문서명 스      | 의뢰일자         | 차트번호        | 수진자명     | 문서상태     | 문서번호          | 의뢰기관명  | 작성의사                     |
| 진료의뢰서      | 2019.03.21   | 99-6        | 테스트      | 전송완료     | 2019032150002 | 충남대병원2 | ଖା                       |
| 진료의뢰서      | 2019.03.21   | 99-7        | 테스트      | 전송완료     | 2019032150004 | 충남대병원2 | El                       |
| 진료의뢰서      | 2019.03.21   | 99-7        | 테스트      | 전송완료     | 2019032150005 | 충남대병원2 | El                       |
| 진료의뢰서      | 2019.03.21   | 99-1        | 테스트      | 전송완료     | 2019032150001 | 충남테스트2 | El                       |
| 진료의뢰서      | 2019.03.14   | 99-1        | 테스트      | 전송완료     | 2019031450001 | 공공테스트1 | 김                        |
| 진료의뢰서      | 2019.03.14   | 99-2        | 테스트      | 전송완료     | 2019031450002 | 공공테스트1 | 김                        |
| 진료의뢰서      | 2019.03.12   | 99-1        | 테스트      | 전송완료     | 2019031250001 | 공공테스트2 | El                       |
| 진료의뢰서      | 2019.03.12   | 99-1        | 테스트      | 전송완료     | 2019031250004 | 공공테스트2 | 김                        |
| 진료의뢰서      | 2019.03.12   | 99-2        | 테스트      | 전송완료     | 2019031250002 | 공공테스트2 | El                       |
| 진료의뢰서      | 2019.03.12   | 99-2        | 테스트      | 전송완료     | 2019031250005 | 공공테스트2 | 김                        |
| 진료의뢰서      | 2019.03.12   | 99-3        | 테스트      | 전송완료     | 2019031250003 | 공공테스트2 | El                       |
| 진료의뢰서      | 2019.03.09   | 7-1         | 한테스      | 전송완료     | 2019030950003 | 공공테스트2 | 박                        |
| 진료의뢰서      | 2019.03.09   | 7-1         | 한테스      | 전송완료     | 2019030950004 | 공공테스트2 | El                       |
| 진료의뢰서      | 2019.03.02   | 99-2        | 홍길길      | 전송완료     | 2019030250004 | 공공테스트2 | 01                       |
| 진료의뢰서      | 2019.03.02   | 99-2        | 홍길길      | 전송완료     | 2019030250005 | 공공테스트2 | 01                       |
| 진료의뢰서      | 2019.03.02   | 99-2        | 홍길길      | 전송완료     | 2019030250006 | 충남테스트2 | 01                       |
|            |              |             |          |          |               | J      |                          |
|            |              |             |          |          |               |        |                          |
|            |              |             |          |          |               |        |                          |
|            |              |             |          |          |               |        |                          |
| 진료정보교류 서버  | 와 연결되었습니다    | ł.          | 충남       | : 테스트1 [ | ]             |        | i-Chart HIE v 1.2        |
| 진료정보교류 서버  | 와 연결되었습니다    | ł.          | 충남       | 남테스트1 [  | ]             |        | i-Chart HIE v 1.2        |

※ 의뢰/회송 참여기관만 해당됩니다.

- 의뢰/회송 참여기관은 「의뢰환자관리료」를 청구하게 됩니다.
- 기존에는 요양기관 업무포털에서 의뢰정보를 입력해야만 청구를 할 수 있었으나 (의뢰서 출력 + 「의뢰환자관리료」입력 + 업무포털 입력의 3단계)
- 심평원 연계 정보 및 동의를 한 후 전송하게 되면 자동으로 심평원에 등록되게 됩니다. (의뢰서 전송 + 「의뢰환자관리료」입력의 2단계)
- 따라서 해당기관은
  - 1. 의뢰서를 전송하여 심평원으로 자동 등록하고,
  - 2. 청구화면에서 「의뢰환자관리료」를 입력합니다. (특정내역도 자동으로 생성됩니다.)
- 전송이 불가하여 업무포털에 입력할 경우
   위 화면의 해당문서의 문서번호를 업무포털에 입력합니다.
   문서번호가 '2019032150001' 일 경우 날짜를 제외한 뒤 5자리 '50001'만 입력합니다.

### 9.1 진료정보교류 콜센터

| 🞲 진료정보교류 HIE system                                                                          | - D X                                                                        |
|----------------------------------------------------------------------------------------------|------------------------------------------------------------------------------|
| 문서작성 및 내역 진료정보 교류문서 조회                                                                       | 진료정보교류 상담센터 🔂1566-3232+8                                                     |
| 차트번호         수진자명         오니           생년월일         전화번호         성별/나미           주         소 | ➢ 동의여부 ✓ 동 의 × 동의취소 > MPI                                                    |
| 문서작성 작성내역[전체] 정보교류내역[개인] 주요진료                                                                | 요이력조회 미전송내역                                                                  |
| 문서유형 ◉의뢰서 ○회신서 ○회송서 ○진료기록요약지                                                                 | 의뢰/회송치 정보                                                                    |
| 진료유형 ◉외래 ○입원<br>진료기간 2019-03-21 : ~ 2019-03-21 : 최종 ✓ ♀<br>진료의사 테스트 ▼                        | 기관기호 <b>오</b> 고정 고정<br>진료과 <b>오</b>                                          |
| 상병정보 P                                                                                       | □예약 2019-03-21 √ 05:37 예약메모                                                  |
| 상병코드 상병명칭                                                                                    | 심평원 연계(의뢰/회송) 정보                                                             |
| 치방정보<br>치배배역 기내려고 111/스스 여사기내 아리파 우주사며 중여사며 에바지조                                             | 의뢰 외동<br>의뢰상대 ☐현 의료기관에서 치료 요양이 가능한 환자<br>☑현 의료기관에서 치료 요양이 불가능한 환자            |
| 지하네 법사으로 지시가는 88명자 보다시 몸구응대 법원8대 예정법8<br>처방코드 처방명칭 수량 횟수 일수 용법 단위                            | ····································                                         |
|                                                                                              | 의회사유<br>                                                                     |
|                                                                                              | 신사평가 자료 동이                                                                   |
|                                                                                              | ※심평원 진료의뢰.회송 시범사업의 심사평가 자료로 활용됩니다.                                           |
| 파일정구<br>· · · · ·                                                                            | 환자(보호자)에게 건강보험심사평가원 진료의뢰/회송 시범사업에 대한<br>개인정보 제공 동의를 받으셨습니까? ☑ 예 □ 마니오        |
| 의뢰/회송 사유 소견 및 주의사항<br>상기환자는 ( )부터 ( )호소하며 상기 병명하에 귀과의 고견 및 검진<br>위해 진료의뢰 드리오니 고진선처 바랍니다.     | 진료의뢰/회송 수가청구건에 대한 증빙자료로 본 진료의뢰/회송서를<br>건강보험심사평가원으로 전송하는 것에 동의하십니까? ☑ 예 □ 아니오 |
|                                                                                              | ☑신료기록요약시 자동생성 ★ 화면취소 ✓ 전송대기 ✓ 전 송                                            |
| 진료정보교류 서버와 연결되었습니다. 충남테스트1 [ ]                                                               | i-Chart HIE v 1.2                                                            |

- 진료정보교류 상담센터 1566 3232 + 8
- 텐소프트 고객센터 042-621-2145

# 9.2 라이브러리(모듈) 설치

| 텐소프트병원 [1 1]                                                                                                    | - 🗆 ×                             |
|----------------------------------------------------------------------------------------------------|-----------------------------------|
| 1.기초자료 2.자료등록 3.자료처리 4.보험,보호,일반 5.자보,산재,회사 6.의료급여정액 7.투석정액 8.통계현황 9.EDI작업 10.제증명발급                                                                                                    | 11.유틸리티                           |
|                                                                                                    | 처방전 발급번호 수정<br>병명코드 변경<br>처방코드 변경 |
| 고객지원 <sup>T.042-621-2145~6 H.010-8498-2145</sup> ※ 야간, 토요일, 공휴일 30% 가산 안내                                                                                                    | 예외코드 변경                           |
| □ C#WINDOWS#System32#cmd.exe                                                                                                    | 청구메모 변경                           |
| 나라이브러리 내보내기에서 경고가 발생했습니다. 경고: 형식 라이브러리 내보내기에서 제네릭 형식을 발견했습니다. 제네릭 클래 <^<br>스는 CM에는 리네널넥 수 없습니다.                                                                                                    | 원내주사 투약구분수정                       |
| メAssembly exported to 'D:特別上山井#3末, 20190201#HIEClient.LibraryType,Delphi10.3_v2.3.2#Resources#DLL#ezHIE.HIE.HL7.CDA.G                                                                                                    | 중복처방사유내역                          |
| Microsoft (R) .NET Framework Assembly Registration Utility 2.0.50727.5483                                                                                                    | D M 출 력                           |
| Copyright (C) Microsoft Corporation 1998-2004. All rights reserved.                                                                                                    | i-SMS                             |
| RegAsm : warning R40000 : Registering an unsigned assembly with /codebase can cause your assembly to interfere with othe<br>In applications that may be installed on the same computer. The /codebase switch is intended to be used only with signed | i-SMS Schedule                    |
| assemblies. Please give your assembly a strong name and re-register it.<br>Types registered successfully                                                                                                    | 의료비수납내역 국세청 제출                    |
| ispes registed disdecessions<br>'ezHiE.GLOBAL.Model.XDSb.CUS.StoredQueryParameterSet+XDSDocumentEntryStatusList, ezHiE.GLOBAL.Model.XDSb.CUS'을(를) 처리                                                                                                 | 보건복지가족부 환자조사표 제출                  |
| 하는 중간 영역 감이드러리 네모네가에서 중교가 활성했습니다. 중교, 세데릭 들레스에서 파성되고 totassinterface(classinterf<br>jace[vpe.None)]으로_표시되지 않은 형식을 형식 라이브러리_내보내기에서_발견했습니다. 이런 형식으로 클래스 잉터페인스를 높                                                                                       | 개인정보 보유량 조회                       |
| 솔할 수 없습니다. 형식을 [ClassInterface(ClassInterface)]으로 표시하고 ComDefaultInterface 특성을 사용하여 CUM<br>에 대한 기본 인터페이스로 명시적 인터페이스를 노출하십시오.                                                                                                    | 보안서약서(기본) 출력                      |
| n 'ezhlE,GLOBAL, Model, XDSb. OLS. StoredOueryParameterSet+XDSSUbmissionSetStatusList, ezhlE,GLOBAL, Model, XDSb. OLS'을(클) 치리<br>장난 옷안 형식 강아브러리 내부내기에서 감아가 발생하습니다 것하고 제네할 클래스에서 파생되다. ClassInterface(ClassInterf                                     | 위탁계약서(표준) 줄력                      |
| aceType.None)]으로 표시되지 않은 형식을 형식 라이브러리 내보내기에서 발견했습니다. 이런 형식으로 클래스 인터페이스를 노<br>출합 수 없습니다. 형식은 [Class Interface(Class InterfaceType Nape)]으로 표시하고 ComDefault Interface 특성은 사용한데 00M                                                                     | 개인정보교육이수쯩 [아이사트]                  |
| 에 대한 기본 인터페이스로 명시의 인터페이스를 노출하십시오.                                                                                                    | 수진자 자격조회 모듈 설치                    |
| "ezhiE.GLUBAL.Model.XUSD.CUS.StoredQueryMarameterSet*XUSFolderStatusList, ezhiE.GLUBAL.Model.XUSD.CUS 을(을) 서리하는 동<br>안 형식 라이브러리 내보내기에서 경고가 발생했습니다. 경고: 제네릭,클래스에서 파생되고 [ClassInterface(ClassInterfaceType]                                            | DUR(저방소세시원시스템) 설지                 |
| .None)]으로 표시되지 않은 형식을 형식 라이브러리 내보내기에서 발견했습니다. 이런 형식으로 클래스 인터페이스를 노출할 수 [편]<br>없습니다. 형식을 [ClassInterface(ClassInterfaceType.None)]으로 표시하고 ComDefaultInterface 특성을 사용하여 COM에 대한                                                                        | SNIS DIVE 글지<br>마얀류토한과리시스텍 모듈 석치  |
| 기본 인터페이스로 명시적 인터페이스를 노출하십시오.<br>Assembly exported to 'D:백정보교류백과 20190201배비ECLient LibraryType Delphi10 3 v2 3 2배Pesqurces베티베ezHIE GLOBAL Model                                                                                                    | 원격지원 서비스 설치/실행                    |
| XOSb.CUS.tlb', and the type library was registered successfully                                                                                                    | 지료정보교류 Request List               |
| 계속하려면 아무 키나 누르십시오                                                                                                    | 진료정보교류 도움말                        |
| 20181129 [안내] 약가 및 수가파일 업데이트 안내                                                                                                    | 진료정보교류 모듈 다운로드                    |
| 20181102 [안내] 마약통합관리시스템 메뉴 이동 안내                                                                                                    | S/W 승인정보                          |
|                                                                                                    | 사용자 매뉴얼                           |
| ♥ 요양기관 정보마당 ¥ 요양기관 업무포틸 ∰ 원격지원 요청 ₩ 처방전 온라인 주문 Kica 인증서 갱신                                                                                                    | yww.nims.or.kr                    |

・처음 설치하는 기관은 (PC 포맷 등)

아이차트 메인화면 - 유틸리티 - 진료정보교류 모듈 다운로드를 클릭하면

자동으로 설치됩니다.